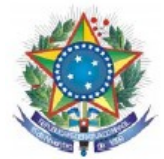

# Tutorial para utilização do SAGE pelo docente

Tutorial contendo todos os passos para utilização básica do **SAGE** – Sistema de Apoio a Gestão Educacional.

Siga todos os passos descritos abaixo para lograr êxito!

- 1. Entre na página inical do IF Sertão-PE
- 1.1 Inicio
- 1.2 Clique em aluno
- 1.3 Clique em acesso ao Sage

## Link: http://www.ifsertao-pe.edu.br

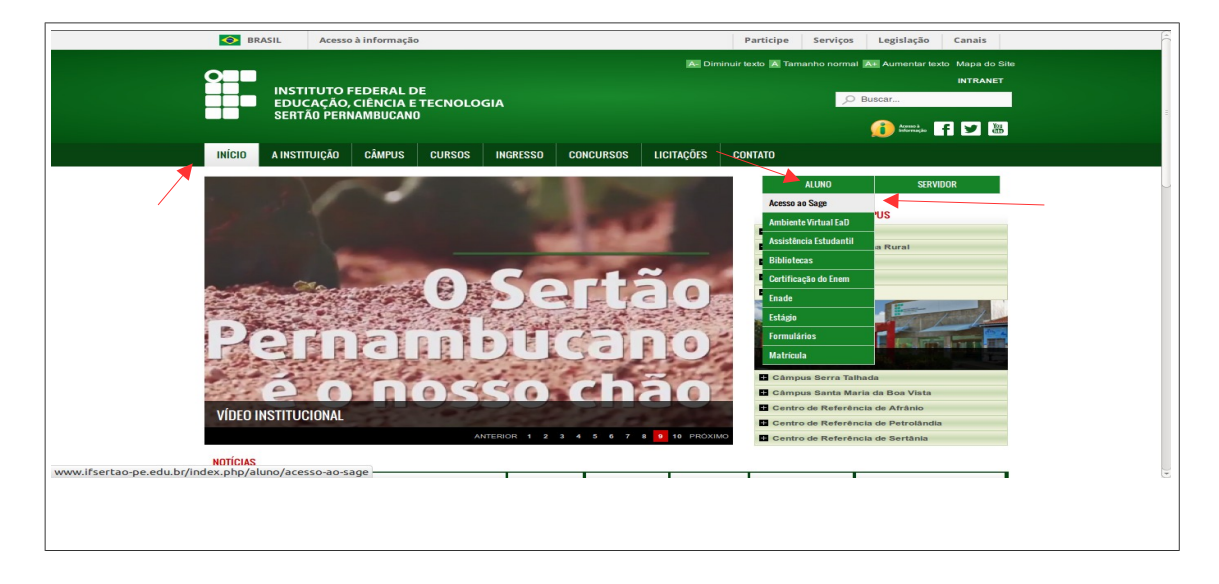

2 - Após clicar em acesso ao SAGE escolha o câmpus desejado.

| 🚱 BRASIL Acesso à informação                                                                                                    | Participe                                          | Servicos Legislação Canais |  |
|----------------------------------------------------------------------------------------------------|----------------------------------------------------|----------------------------|--|
| BIODIC PECESSO & INFORMAÇÃO                                                                                                    | Participe                                          | sentos cepsiatao canas     |  |
|                                                                                                    | Me Diminur texto M Lan                             | NTRANET                    |  |
|                                                                                                    |                                                    | O Buscar                   |  |
| SERTÃO PERNAMBUCANO                                                                                                    |                                                    |                            |  |
|                                                                                                    |                                                    |                            |  |
| INÍCIO A INSTITUIÇÃO CÂMPUS CURSOS INGRESSO CONCURSOS LICIT.                                                                                                    | AÇÕES CONTATO                                      |                            |  |
| Inicio ALUNO Acesso ao Sage                                                                                                    |                                                    | ALUNO                      |  |
| SUSTEMA DE ADDINI À OESTÃO EDUCACIONAL                                                                                                    |                                                    | Acesso ao Sage             |  |
| Ultras atxalização: 15/04/15 11:17 Criado: 09/10/14 11:16 @ Acessos: 3627                                                                                                    |                                                    | Ambiente Virtual EaD       |  |
|                                                                                                    |                                                    | Assistência Estudantil     |  |
|                                                                                                    |                                                    | Bibliotecas                |  |
|                                                                                                    |                                                    | Certificação do Enem       |  |
|                                                                                                    |                                                    | Enade                      |  |
| Cistome de Aneie à Castão Educacional                                                                                                    | INSTITUTO                                          | Estagio                    |  |
| Sistema de Apolo a destad Educacionat                                                                                                    | PERMIT                                             | Matricula                  |  |
|                                                                                                    |                                                    |                            |  |
|                                                                                                    |                                                    |                            |  |
| O Sistema de Apoio à Gestão Educacional (Sage) é uma ferramenta que permite aos alunos e às alunas d<br>suas informações acadêmicas de maneira detalhada. O Sage foi desenvolvido pela equipe de Tecnologia d | lo IF Sertão-PE o acesso às<br>la Informação do IF |                            |  |
| Sertão-PE para facilitar o acesso dos estudantes de cada câmpus a essas informações, conforme links a                                                                                                    | baixo.                                             |                            |  |
| Cursos regulares                                                                                                    |                                                    |                            |  |
| Se você está matriculado em um dos cursos regulares oferecidos pelo IF Sertão-PE, acesse um dos links                                                                                                    | s a seguir.                                        |                            |  |
| Sage - Câmpus Petrolina Zona Rural                                                                                                    |                                                    |                            |  |
| Sage - Campus Horesta     Sage - Câmpus Salgueiro                                                                                                    |                                                    |                            |  |
| Sage - Câmpus Ouricuri     Sage - Câmpus Senta Maria da Boa Vista                                                                                                    |                                                    |                            |  |
| Sage - Câmpus Serra Talhada                                                                                                    |                                                    |                            |  |
|                                                                                                    |                                                    |                            |  |
|                                                                                                    |                                                    |                            |  |

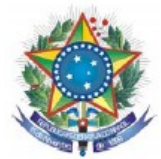

**3** - Pronto! Você está na página inicial do SAGE. Clique sobre o link **Funcionários da instituição** para efetuar o login.

| SI<br>M<br>SI<br>IN<br>CA | ERVIÇO PÚBLICO FEDERAL<br>INISTÉRIO DA EDUCAÇÃO<br>ECRETARIA DE EDUCAÇÃO PROFISSIONAL E TECNOLÓGICA<br>INITUTO FEDERAL DE EDUCAÇÃO, CIÊNCIA E TECNOLOGIA D<br>IMPUS PETROLINA | O SERTÃO PERNAMBUCANO                                                                        |                          |                               |
|---------------------------|----------------------------------------------------------------------------------------------------|----------------------------------------------------------------------------------------------|--------------------------|-------------------------------|
|                           | Sistema de Apoio a G                                                                                                    | Jestao Escola                                                                                | r (SAGE)                 |                               |
|                           | Seja bem-vindo! Escolha um dos linl                                                                                                    | ks para acesso à área interr                                                                 | a do sistema             |                               |
|                           | Alunos e familiares                                                                                                    | Funcion                                                                                      | ários da instituiçã      | io                            |
|                           | Visita                                                                                                    | s: 660701                                                                                    |                          |                               |
|                           | Ano e semestre de referência. Ano:                                                                                                    | E(*1) para esta unidade de                                                                   | Redefinir                |                               |
| Alunos:                   | Professores cr<br>2210 matriculados, 251 matrícula vínculo integralizada, 3 matrícula v<br>transferência interna, 0                                                           | om disciplinas: 127<br>rínculo, 18 Reintegrados, 30 trancad<br>desligados e 267 desistentes. | os, 77 diplomados, 17 tr | ansferência externa, <b>O</b> |
|                           | Distribuição do                                                                                                    | o corpo discente(*2)                                                                         |                          |                               |
|                           | Nível de curso(*3)                                                                                                    | Qtd                                                                                          | %                        |                               |
|                           | SUP                                                                                                    | 862                                                                                          | 38,8                     |                               |
|                           | MIN                                                                                                    | 598                                                                                          | 26,9                     |                               |
|                           | SUB                                                                                                    | 472                                                                                          | 21,2                     |                               |
|                           | LJA                                                                                                    | 278                                                                                          | 12,5                     |                               |
|                           | rE5<br>Total(*4)                                                                                                    | 12                                                                                           | 100.0                    |                               |
|                           | Cumo                                                                                                    | 0+4                                                                                          | 0/                       |                               |

4 - Coloque seu login e senha (Para obter um login e senha procure a Secretaria de Controle Acadêmico – SCA do seu câmpus).

| SERVIÇO PÚBLICO FEDERAL<br>MINISTÉRIO DA EDUCAÇÃO<br>SECRETARIA DE EDUCAÇÃO PROFISSIONAL E TECNOLÓGICA<br>INSTITUTO FEDERAL DE EDUCAÇÃO, CIÊNCIA E TECNOLOGIA DO SERTÃO PERNAMBUCANO<br>CAMPUS PETROLINA<br>Bea tardel |
|----------------------------------------------------------------------------------------------------|
| Prezado usuário(a),<br>Área restrita, genilieza informar <i>Login e Senha</i><br>O sistema poderá pedir mais uma vez os dados informados para validar o acesso.                                                        |
| Login:<br>Senha:                                                                                                    |
|                                                                                                    |
|                                                                                                    |
|                                                                                                    |
|                                                                                                    |
|                                                                                                    |
|                                                                                                    |
|                                                                                                    |
|                                                                                                    |

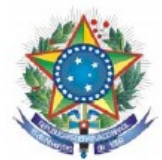

5 - Esta é a página inicial da área do professor(a)!

| ministrativ          | 0                                    |                                 |                      |
|----------------------|--------------------------------------|---------------------------------|----------------------|
| m dia! <b>ricard</b> | lomaia, escolha uma das opções e Sej | a bem-vindo!!!                  | To serve on the c    |
| пстрат               | Lançamentos                          | Relatorios                      | Dados acesso usuário |
| A                    |                                      |                                 |                      |
|                      |                                      | Registro de freqüência          | K                    |
|                      |                                      | Mapa de notas                   |                      |
|                      |                                      | Verso do Registro de Frequência |                      |
|                      | n c b B                              | Verso do Mapa de Notas          |                      |
|                      | Professor complemento -              |                                 |                      |
|                      | Avallação aluno C                    | Hist, escol, docente            |                      |
|                      | Evento aula                          | Resumo evento aula              |                      |
|                      | D D                                  | J                               |                      |
|                      |                                      | •                               |                      |
|                      |                                      |                                 |                      |
|                      |                                      |                                 |                      |
|                      |                                      |                                 |                      |
|                      |                                      |                                 |                      |
|                      |                                      |                                 |                      |
|                      |                                      |                                 |                      |
|                      |                                      |                                 |                      |
|                      |                                      |                                 |                      |
|                      |                                      |                                 |                      |
|                      |                                      |                                 |                      |
|                      |                                      |                                 |                      |
|                      |                                      |                                 |                      |
|                      |                                      |                                 |                      |
|                      |                                      |                                 |                      |
|                      |                                      |                                 |                      |
|                      |                                      |                                 |                      |
|                      |                                      |                                 |                      |
|                      |                                      |                                 |                      |
|                      |                                      |                                 |                      |
|                      |                                      |                                 |                      |
|                      |                                      |                                 |                      |
|                      |                                      |                                 |                      |
|                      |                                      |                                 |                      |
|                      |                                      |                                 |                      |
|                      |                                      |                                 |                      |

## Nesta página você pode:

- A- Voltar p/ página principal (login);
- B- Em Cadastro do professor(a) (alterar dados pessoais);
- C- Fazer a manutenção da avaliação (preenchimento de notas e faltas) dos discentes;
- D- Cadastrar os dados referentes às aulas ministradas (data, quantidade de aulas, título, objetivos, conteúdos, sugestões, lembretes e observações);
- E- Exibir registro de frequência dos alunos por cada disciplina para impressão;
- F- Exibir mapa de nota dos alunos por cada disciplina para impressão;
- G- Verso do registro de frequência;
- H- Verso do mapa de nota;
- I- Histórico das disciplinas ministradas pelo professor(a);
- J- Visualizar o relatório do evento aula (data, conteúdo e número de aulas que foram ministradas);
- K- Consultar e alterar dados de acesso do usuário (modificar login e senha).

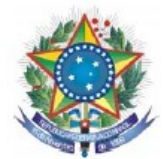

6 - Ao clicar em Principal você será redirecionado a pagina inicial.

| Aumin    |          |                                     |                                 |                      |
|----------|----------|-------------------------------------|---------------------------------|----------------------|
| Boa tarr | ericardo | maia, escolha uma das opcões e Seja | bem-vindo!!!                    |                      |
| Princip  | al       | Lançamentos                         | Relatórios                      | Ferramentas          |
|          | $\sum$   |                                     |                                 | Dados acesso usuário |
|          |          |                                     | Begistro de fregüência          |                      |
|          |          |                                     | Mapa de notas                   |                      |
|          |          |                                     | Verso do Registro de Frequência |                      |
|          |          |                                     | Verso do Mapa de Notas          |                      |
|          |          | Professor complemento               |                                 |                      |
|          |          | Avaliação aluno                     | Hist. escol. docente            |                      |
|          |          | Evento aula                         | Resumo evento aula              |                      |
|          |          |                                     |                                 |                      |
|          |          |                                     |                                 |                      |
|          |          |                                     |                                 |                      |
|          |          |                                     |                                 |                      |

7 - Ao clicar no link professor complemento:

| soa tarde! <b>rica</b> : |                                  |                                 |                      |
|--------------------------|----------------------------------|---------------------------------|----------------------|
|                          | ruomaia, escoma uma das opções e | e Seja bem-vindo!!!             | To serve on the s    |
| rincipal                 | Lançamentos                      | Kelatorios                      | Pedramentas          |
|                          |                                  |                                 | Dados acesso usuario |
|                          |                                  | Registro de fregüência          |                      |
|                          |                                  | Mana de notas                   |                      |
|                          | ¥                                | Verso do Registro de Freguência |                      |
|                          |                                  | Verso do Mapa de Notas          |                      |
|                          | Professor complemento            | *                               |                      |
|                          | Avaliação aluno                  | Hist. escol. docente            |                      |
|                          | Evento aula                      | Resumo evento aula              |                      |
|                          |                                  |                                 |                      |
|                          |                                  |                                 |                      |
|                          |                                  |                                 |                      |
|                          |                                  |                                 |                      |
|                          |                                  |                                 |                      |
|                          |                                  |                                 |                      |
|                          |                                  |                                 |                      |

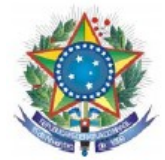

7.1 - O sistema exibirá a página abaixo onde você poderá alterar e/ou atualizar seus dados pessoais.

| cod: no.          | me:                       | ema           | ail:            |         |                      |           | cod_inep:    |              |             |              | nis:      |
|-------------------|---------------------------|---------------|-----------------|---------|----------------------|-----------|--------------|--------------|-------------|--------------|-----------|
|                   |                           | nome_mae:     |                 |         |                      |           |              | nacio        | nalidade:   |              |           |
|                   | pai                       | s_origem:     |                 |         | uf_nase              | cimento:  |              |              | :           | municipio_na | scimento: |
|                   |                           | area_curso: ( | )               |         | =                    | curso_    | superior:    |              |             |              |           |
|                   |                           |               |                 | licer   | nciatura:            | ano_con   | iclusao:     | tipo_        | instituicae | p: Pública 💠 |           |
| uf_instituicao:   |                           |               | ome_instituicao |         |                      |           |              |              |             | outros_cu    | rsos_40h: |
|                   | \$                        | siape:        |                 | cate    | egoria:              |           |              | maiort       | itulo: Gra  | duação(G)    | ÷         |
| cg_classe: D      | cg_nivel: 2               | situacao:     | Ativo(A)        | cpf:    |                      | i         | dent_num:    |              |             | ident_orge   | nis:      |
| SP                | ident_uf: CE              | nasc_data:    |                 |         | end_log:             |           |              |              | end_num:    |              |           |
| end_comp:         |                           | end           | bairro:         |         |                      |           | end_cep:     |              | end_n       | nunic:       |           |
|                   |                           | end_uf:       | tel1:           |         |                      | tel2      | :            |              | cel1:       |              |           |
|                   | estcivil: O               | utro(5) ‡     | transporte: Or  | nibus(1 | ) <sup>‡</sup> resid | tipo: Ce  | edida(3) 💠 n | eligiao: Cat | ólica(1)    | Cor: Pa      | arda(2)   |
| sexo: Masculino(M | ) <sup>‡</sup> eleit_num: |               | eleit           | zona:   | el                   | leit_seca | o:           | situacao_er  | trou: Efe   | tivo(EFE)    | ÷         |
| otal registros: 1 |                           |               |                 |         |                      |           |              |              |             |              |           |
|                   |                           |               |                 |         |                      |           |              |              |             |              |           |
| linistrutivo      |                           |               |                 |         |                      |           |              |              |             |              |           |
|                   |                           |               |                 |         |                      |           |              |              |             |              |           |
|                   |                           |               |                 |         |                      |           |              |              |             |              |           |
|                   |                           |               |                 |         |                      |           |              |              |             |              |           |
|                   |                           |               |                 |         |                      |           |              |              |             |              |           |

8 - Ao clicar no link Avaliação Aluno:

| a tardol <b>rica</b> | ndomata escolha uma das oncões e Se | ia hom windoll                                            |                      |
|----------------------|-------------------------------------|-----------------------------------------------------------|----------------------|
| incipal              | Lancamentos                         | Relatórios                                                | Ferramentas          |
|                      |                                     |                                                           | Dados acesso usuário |
|                      |                                     | Registro de freqüência                                    |                      |
|                      |                                     | Mapa de notas                                             |                      |
|                      |                                     | Verso do Registro de Frequência<br>Verso do Mapa de Notas |                      |
|                      | Professor complemento               | •                                                         |                      |
|                      | Avaliação aluno<br>Evento aula      | Hist. escol. docente<br>Resumo evento aula                |                      |
|                      |                                     |                                                           |                      |
|                      |                                     |                                                           |                      |
|                      |                                     |                                                           |                      |
|                      |                                     |                                                           |                      |
|                      |                                     |                                                           |                      |
|                      |                                     |                                                           |                      |

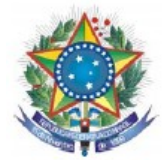

**8.1** - O sistema exibirá a página abaixo onde o usuário deverá selecionar o Curso e clicar em Avançar.

| SERVIÇO PÚBLICO FEDERAL<br>MINISTÉRIO DA EDUCAÇÃO<br>SECRETARIA DE EDUCAÇÃO PROFISSIONAL E TECNOLÓGICA<br>INSTITUTO FEDERAL DE EDUCAÇÃO, CIÊNCIA E TECNOLOGIA DO SERTÃO PERNAMBUCANO<br>CAMPUS PETROLINA |  |
|----------------------------------------------------------------------------------------------------|--|
| SAGE - Avaliação (notas) do aluno                                                                                                    |  |
| Curso; ELETROTÉCNICA-MIN(6)                                                                                                    |  |
| <br>Avançar Redefinir                                                                                                    |  |
| Administrativo                                                                                                    |  |
|                                                                                                    |  |
|                                                                                                    |  |
|                                                                                                    |  |
|                                                                                                    |  |
|                                                                                                    |  |
|                                                                                                    |  |
|                                                                                                    |  |
|                                                                                                    |  |
|                                                                                                    |  |
|                                                                                                    |  |
|                                                                                                    |  |
|                                                                                                    |  |
|                                                                                                    |  |
|                                                                                                    |  |
|                                                                                                    |  |
|                                                                                                    |  |
|                                                                                                    |  |

**8.2** - Na página a seguir selecione a **Disciplina**, **RefAno (ano de referência) e RefSemestre (semestre de referência)** e clique em avançar.

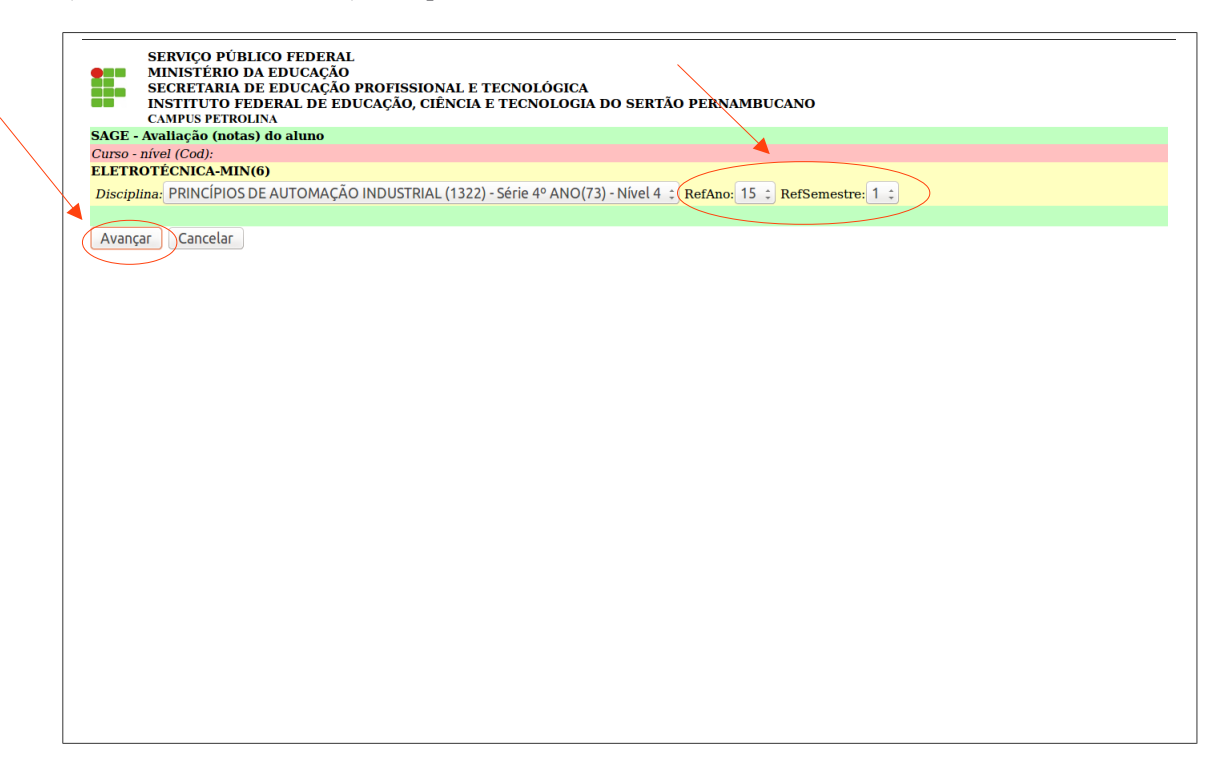

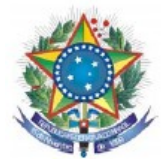

**8.3** - Selecione **RefSeq** para informar o **TURNO\*** da disciplina selecionada anteriormente e clique em avançar.

\*EX: 1- Matutino, 2- Vespertino e 3- Noturno.

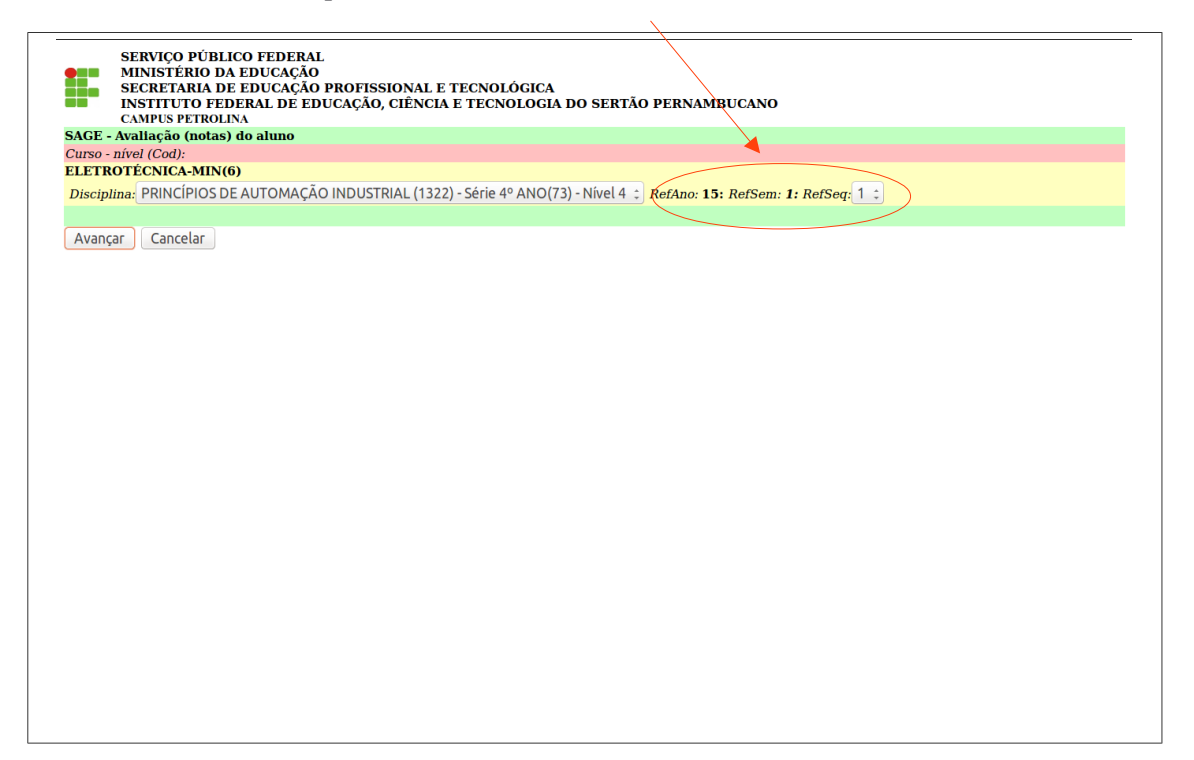

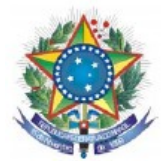

**8.4** - Será exibido um alerta informando que você deverá lançar as notas de 0 a 10 utilizando o caractere (.). Ao invés de (,) na alimentação das notas, clique em **OK** para prosseguir.

| Arquivo Editar Exibir Histórico Fagoritos Ee                                                                                                    | rramentas Ajuda                                                                                                    |                                                                                                    | PT Portuguê                           | s (Brasil) 🎈          |       |                                                              |
|----------------------------------------------------------------------------------------------------|----------------------------------------------------------------------------------------------------|----------------------------------------------------------------------------------------------------|---------------------------------------|-----------------------|-------|--------------------------------------------------------------|
| SAGE - Sistema de Apoio à Ge                                                                                                    | × O Conectando × +                                                                                                    |                                                                                                    |                                       |                       |       |                                                              |
| + https://sageorc.ifsertao-pe.edu.br/sageorc/a                                                                                                    | avalu_man_03.php                                                                                                    | ▼ × Google                                                                                                    | P 🖒                                   | ז 🗎 🕹                 | î î   | ¥ ⊗· ≡                                                       |
| 🔎 Mais visitados 🔅 Primeiros passos 🛃 Aprenda a                                                                                                    | programar 🔆 F5 - Tecnologia - Wal 🗍 edital n 027.pdf 🝇 Google Tradu                                                                                                    | tor                                                                                                    |                                       |                       |       |                                                              |
| SERVIÇO PÚBLICO FEDERAL<br>MINISTERIO DA EDUCAÇÃO<br>SECRETARIA DE EDUCAÇÃO<br>INSTITUTO FEDERAL DE EDUC<br>CAMPUS OURICURI<br>SAGE - Avaliação (notas) do aluno  | PROFISSIONAL E TECNOLÒGICA<br>CAÇÃO, CIÊNCIA E TECNOLOGIA DO SERTÃO PERNAMEUCANO                                                                                                    |                                                                                                    |                                       |                       |       |                                                              |
| Professor<br>FEDNANDO VEN IL VAMEL                                                                                                    |                                                                                                    |                                                                                                    |                                       |                       |       |                                                              |
| Disculing                                                                                                    | Curso - Nivel                                                                                                    | Série - Myel                                                                                                    | CeHora                                | Ano                   | Sem   | Sea                                                          |
| PROGRAMAÇÃO 1(1172)                                                                                                    | INFORMÁTICA MIN(107)                                                                                                    | 2º 4NO(1921) 2                                                                                                    | 60.00                                 | 14                    | 1     | 1                                                            |
| Aluno Tudo Sti Ref Nt 1Un Rec 1Un<br>(desimarcar Sti NOrd Nt 1Un Rec 1Un<br>ANDERSON M2 2 10.00                                                                   | Atenção: o valor das notas a lançar é de zero a 10. Nesta rotina a virgula (.) pr<br>caracter ponto (.).                                                                                                    | ode ser usada como separador decimal, mas o sistema adota por padr                                                | ão ο τνο                              |                       |       | Última<br>alteração<br>545 2014-06-04<br>00:15:17            |
| DOUGLAS M2 3 4.00<br>CERQUEIRA (29)<br>JONAS PEREIRA M2 1 8.00                                                                                                    |                                                                                                    |                                                                                                    | ок                                    |                       |       | 545 2014-06-04<br>00:15:17<br>545 2014-06-04<br>545 00:15:17 |
| DE OLIVEIRA (KA)                                                                                                    |                                                                                                    | 0 OK 0.00 0.00 Não                                                                                                | ~                                     |                       |       | 545 <sup>2014-06-04</sup><br>00:15:17                        |
| Tipo nois Nomeros de 0 a 10(1) Situação<br>Alterar Cancelor AVISO 111 to a lutor<br>AVISO 211 So te a espeis Exercar paresio - Sit<br>possível MODIFICAR AS NOTAS | c Cursondo(M2) ♥ Encerns periodo: [M50(M) ♥<br>sedecionados ficaria cursando a referida turna (Sittuação=M2). N<br>4, quendo TODAS AS AN ATALIAÇÕES ESTIVEREM LA<br>LANÇADAS. Certifique-se que os dados estão correitos antes de pr | ião será mais possível remover a turna ou é<br>.NÇADAS E REVISADAS. Depois de escoll<br>sestimar o botio ALTERAR. | esvincular o aluı<br>er Encerra perio | 10 dela.<br>do = SIM, | não é | mais                                                         |

**8.5-** Para iniciar o registro marque o(s) nome(s) do(s) aluno(s) e inclua e/ou altere notas e/ou n° de faltas, de acordo com a respectiva unidade. Ao finalizar clique em alterar para salvar os dados.

Ex: Nt 1Un (Nota da 1<sup>ª</sup> unidade)

Rec 1Un (Nota de recuperação da 1ª unidade)

Fal 1Un (Número de faltas da 1ª unidade)

Tot Fal (Número total de faltas)

Nt Fin (Nota da recuperação final)

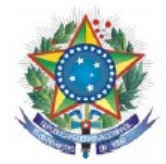

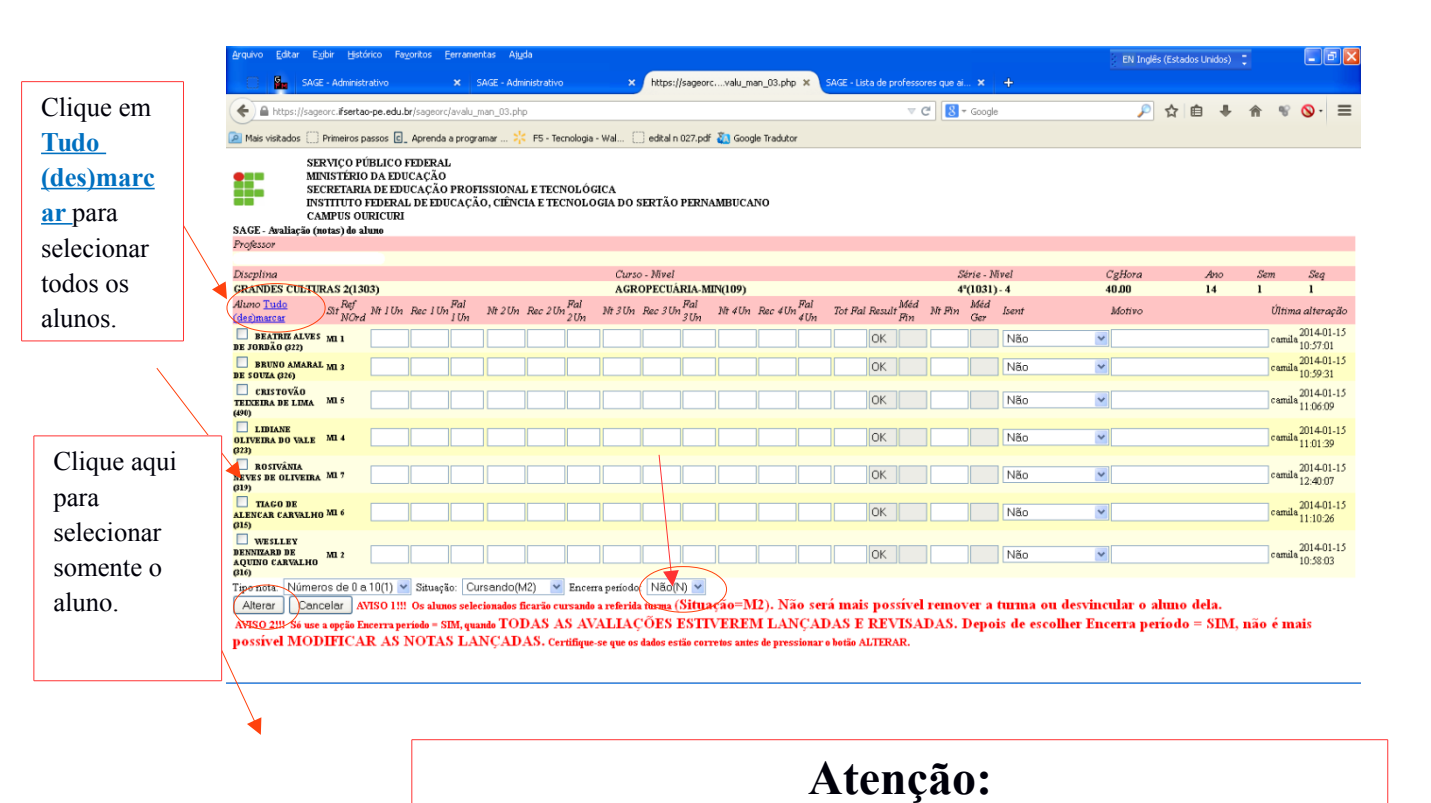

Só use a opção Encerra período = SIM, quando TODAS AS AVALIAÇÕES ESTIVEREM LANÇADAS E REVISADAS. Depois de escolher Encerra período = SIM, não é mais possível MODIFICAR AS NOTAS LANÇADAS. Certifique-se que os dados estão corretos antes de pressionar o botão ALTERAR.

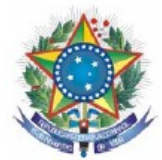

9 - Para iniciar o cadastro das aulas clique em Evento aula.

| SER            | RVIÇO PÚBLICO FEDERAL<br>NISTÉRIO DA EDUCAÇÃO        |                                       |                      |
|----------------|------------------------------------------------------|---------------------------------------|----------------------|
| SEC            | RETARIA DE EDUCAÇÃO PROFISSIONAL                     | E TECNOLÓGICA                         |                      |
| CAM            | ITTUTO FEDERAL DE EDUCAÇÃO, CIENCI<br>IPUS PETROLINA | A E TECNOLOGIA DO SERIAO PERNAMBUCANO |                      |
| Administrativ  | 0                                                    |                                       |                      |
| Boa tarde!rica | rdomaia, escolha uma das opções e Seja bem           | i-vindo!!!                            |                      |
| Principal      | Lançamentos                                          | Relatórios                            | Ferramentas          |
|                |                                                      |                                       | Dados acesso usuário |
|                |                                                      |                                       |                      |
|                | ×                                                    | Registro de frequência                |                      |
|                |                                                      | Mapa de notas                         |                      |
|                |                                                      | Verso do Registro de Frequência       |                      |
|                |                                                      | Verso do Mapa de Notas                |                      |
|                | Professor complemento                                |                                       |                      |
|                | Avaliação aluno                                      | Hist, escal, docente                  |                      |
|                | Evento aula                                          | Resumo evento aula                    |                      |
|                |                                                      |                                       |                      |
|                |                                                      |                                       |                      |
|                |                                                      |                                       |                      |
|                |                                                      |                                       |                      |
|                |                                                      |                                       |                      |
|                |                                                      |                                       |                      |
|                |                                                      |                                       |                      |
|                |                                                      |                                       |                      |
|                |                                                      |                                       |                      |
|                |                                                      |                                       |                      |
|                |                                                      |                                       |                      |
|                |                                                      |                                       |                      |
|                |                                                      |                                       |                      |
|                |                                                      |                                       |                      |
|                |                                                      |                                       |                      |
|                |                                                      |                                       |                      |
|                |                                                      |                                       |                      |
|                |                                                      |                                       |                      |
|                |                                                      |                                       |                      |
|                |                                                      |                                       |                      |
|                |                                                      |                                       |                      |
|                |                                                      |                                       |                      |
|                |                                                      |                                       |                      |
|                |                                                      |                                       |                      |
|                |                                                      |                                       |                      |
|                |                                                      |                                       |                      |
|                |                                                      |                                       |                      |

9.1 - Na pagina abaixo selecione o Curso e clique em Avançar.

|        | SERVIÇO PÚBLICO FEDERAL<br>MINISTERIO DA EDUCAÇÃO<br>SECRETARIA DE EDUCAÇÃO PROFISSIONAL E TECNOLÓGICA<br>INSTITUTO FEDERAL DE EDUCAÇÃO, CIÊNCIA E TECNOLOGIA DO SERTÃO PERNAMBUCANO<br>CAMUES PERMOLINA |
|--------|----------------------------------------------------------------------------------------------------|
|        | SAGE - Eventos de aulas                                                                                                    |
| $\sim$ |                                                                                                    |
|        | Curso: ELETROTECHICAMIN(0)                                                                                                    |
|        | Avançar Redefinir                                                                                                    |
|        | Administrative                                                                                                    |
|        |                                                                                                    |
|        |                                                                                                    |
|        |                                                                                                    |
|        |                                                                                                    |
|        |                                                                                                    |
|        |                                                                                                    |
|        |                                                                                                    |
|        |                                                                                                    |
|        |                                                                                                    |
|        |                                                                                                    |
|        |                                                                                                    |
|        |                                                                                                    |
|        |                                                                                                    |
|        |                                                                                                    |
|        |                                                                                                    |
|        |                                                                                                    |
|        |                                                                                                    |
|        |                                                                                                    |
|        |                                                                                                    |
|        |                                                                                                    |
|        |                                                                                                    |
|        |                                                                                                    |
|        |                                                                                                    |
|        |                                                                                                    |
|        |                                                                                                    |
|        |                                                                                                    |
|        |                                                                                                    |
|        |                                                                                                    |
|        |                                                                                                    |
|        |                                                                                                    |
|        |                                                                                                    |
|        |                                                                                                    |
|        |                                                                                                    |
|        |                                                                                                    |
|        |                                                                                                    |
|        |                                                                                                    |
|        |                                                                                                    |

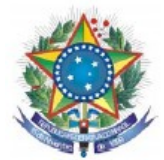

9.2 - Na página a seguir selecione a Disciplina, RefAno (ano de referência) e RefSemestre (semestre de referência) e clique em avançar.

| SERVIÇO PÚBLICO FEDERAL<br>MINISTÉRIO DA EDUCAÇÃO<br>ESCRETARIO DE EDUCAÇÃO PROFISSIONAL E TECNOLÓGICA<br>INSTITUTO FEDERAL DE EDUCAÇÃO, CIÊNCIA E TECNOLOGIA DO SERTÃO PERNAMBUCANO<br>CANFUS FERMOLINA |
|----------------------------------------------------------------------------------------------------|
| SAGE - Eventos de aulas                                                                                                    |
| Curso - nível (Cod):                                                                                                    |
| ELETROTECNICA-MIN(6)                                                                                                    |
| Disciplina: ANÁLISE DE CIRCUITO EM C.C. (1312) - Série 1º ANO(70) - Nível 1 🔅 (RefAno: 15 🗘 RefSemestre: 1 🗘                                                                                             |
|                                                                                                    |
|                                                                                                    |
|                                                                                                    |

**9.3** - Selecione **RefSeq** para informar o **TURNO\*** da disciplina selecionada anteriormente e clique em avançar.

\*EX: 1- Matutino, 2- Vespertino e 3- Noturno.

Obs: Os campos **Data inicial e Data final** tem a função de pesquisar aulas cadastradas dentro do período especificado para, se necessário, efetuar alterações.

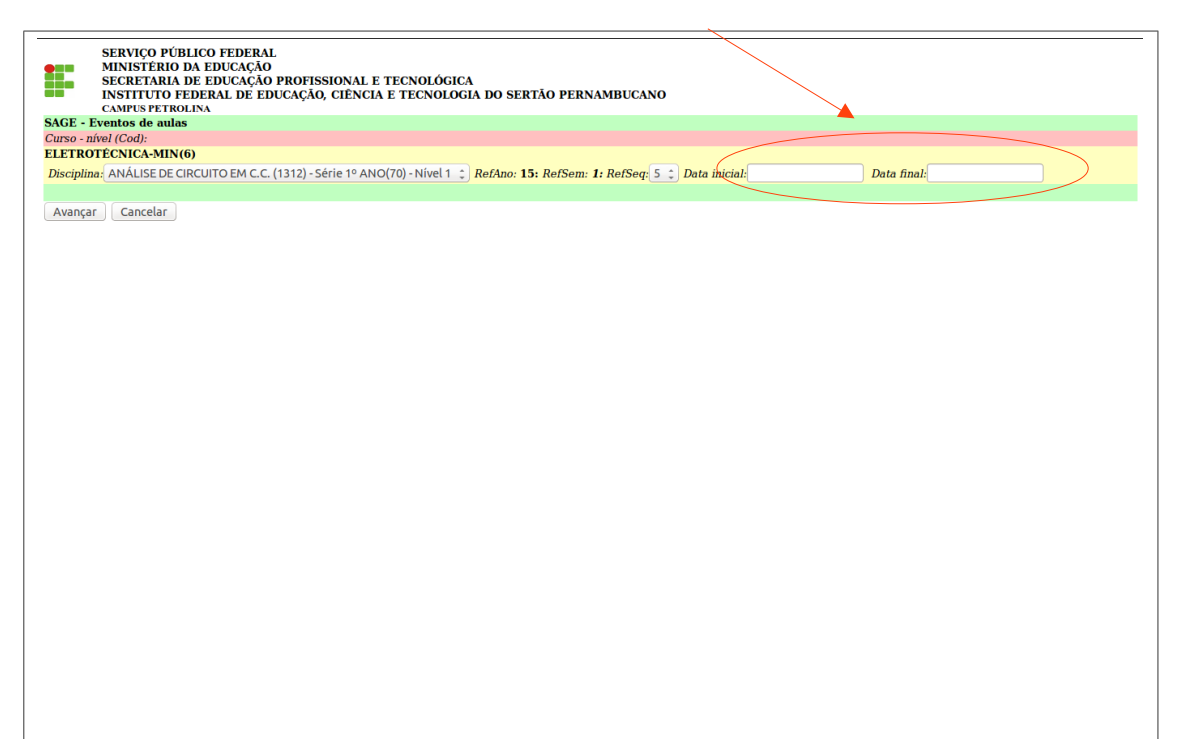

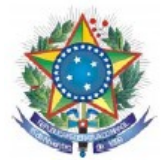

9.4 - Clique em Inclui novo evento aula e uma nova aba se abrirá.

| <pre>     A https://sage/fset/aope.edu.bt/sage/vent_aula_man_03.php</pre>                                                                                                    | 🔀 Re: Manual do Aluno 🗴 🛛 🥠 Expresso L                                                                                                    | ivre [Exp 🗙 📲 IF SERTÃO-PE - Aces 🗙 https://sagman_03.p                     | ohp 🗙 🖪 Hinos Avulsos CCB J 🗴 | +      |     |     | - 8 × |
|----------------------------------------------------------------------------------------------------|----------------------------------------------------------------------------------------------------|-----------------------------------------------------------------------------|-------------------------------|--------|-----|-----|-------|
| SERVIÇO PÜBLICO FEDERAL<br>MINISTERIO DA EDUCAÇÃO PROFISSIONAL E TECNOLÓGICA<br>INSTITUTO FEDERAL DE EDUCAÇÃO CIENCIA E TECNOLÓGICA<br>INSTITUTO FEDERAL DE EDUCAÇÃO, CIENCIA E TECNOLÓGICA<br>DO SERTÃO PENNO<br>CONSTRUCTIONA<br>FINANCIA<br>PROSECTIONAL SIQUEIRA COELIO<br>FLANCISCO JONATAS SIQUEIRA COELIO<br>Declino<br>CANSO - Nivel<br>CANSO - Nivel<br>CANSO - | ← A https://sage.ifsertao-pe.edu.br/sage/ev                                                                                                    | ent_aula_man_03.php                                                         | ▼ C <sup>e</sup>              | → ☆    | ≜ ♣ | 俞   | ⊜≡    |
| Protessor         Sequence         Fancisco jonatas siqueira coelito         Fancisco jonatas siqueira coelito         Curso - Nível         Série - Nível         Caffora         Ano         Sem         Seq           Inclui novo evento aula         ELETROTECNICA-MIN(6)         1º ANO(70) - 1         80.00         15         1         5                                                                                                    | SERVIÇO PÚBLICO FEDERAL<br>MINISTÉRIO DA EDUCAÇÃO<br>SECRETARIA DE EDUCAÇÃO PRO<br>INSTITUTO FEDERAL DE EDUCAÇ<br>CAMPUS PETROLINA<br>SAGE - Eventos de aulas | FISSIONAL E TECNOLÓGICA<br>ÇÃO, CIÊNCIA E TECNOLOGIA DO SERTÃO PERNAMBUCANO |                               |        |     |     |       |
| Disciplina     Clurso-Nivel     Série - Nivel     Cgftorn     Ano     Sem     Seg       ANALISE DE CIRCUITO ENT.C. (1342)     ELETROTECNICA-MIN(6)     1º ANO(70) - 1     80.00     15     1     5                                                                                                    | Professor                                                                                                    |                                                                             |                               |        |     |     |       |
| ANALISE DE CURGENTO EN C.C. (1342)<br>ELETROTÉCNICA-MIN(6) 1º ANO(70) - 1 80.00 15 1 5<br>Cancelo Inclui novo evento aula                                                                                                    | FRANCISCO JONATAS SIQUEIRA COELHO                                                                                                    | FRANCISCO JONATAS SIQUEIRA COELHO                                           | Cárda Maral                   | 0-11   | 4   | C   | C     |
|                                                                                                    | Discplina                                                                                                    | Curso - Nivel                                                               | Serie - Nivel                 | CgHora | Ano | Sem | Seq   |
|                                                                                                    | AVALISE DE CIRCOTTO EM C.C. (1312)                                                                                                    | ELEIKUIEUNICA-MIN(0)                                                        | 1= ANO(70) - 1                | 00.00  | 15  | 1   | 3     |
|                                                                                                    | Cancelar Inclui novo evento aula                                                                                                    |                                                                             |                               |        |     |     |       |
|                                                                                                    |                                                                                                    |                                                                             |                               |        |     |     |       |

9.5 - Você deverá informar o ano e o semestre em que a aula foi ministrada (*Refano, Refsem*), depois clique em Avançar para continuar.

|           | SERVIÇO PÚBLICO FEDERAL                                                    |
|-----------|----------------------------------------------------------------------------|
|           | MINISTERIO DA EDUCAÇÃO                                                     |
|           | SECRETARIA DE EDUCAÇÃO PROFISSIONAL E TECNOLOGICA                          |
|           | INSTITUTO FEDERAL DE EDUCAÇÃO, CIENCIA E TECNOLOGIA DO SERTÃO PERNAMBUCANO |
| CACE      | CAMPUS PER ROLINA                                                          |
| SAGE -    | Inclusão de evento de aula                                                 |
| Refano: 1 | 5 ¢ Refsem: 1 ¢                                                            |
|           |                                                                            |
| Avancar   | Redefinir                                                                  |
| Attança   |                                                                            |
| Admini    | strativo                                                                   |
|           |                                                                            |
|           |                                                                            |
|           |                                                                            |
|           |                                                                            |
|           |                                                                            |
|           |                                                                            |
|           |                                                                            |
|           |                                                                            |
|           |                                                                            |
|           |                                                                            |
|           |                                                                            |
|           |                                                                            |
|           |                                                                            |
|           |                                                                            |
|           |                                                                            |
|           |                                                                            |
|           |                                                                            |
|           |                                                                            |
|           |                                                                            |
|           |                                                                            |
|           |                                                                            |
|           |                                                                            |
|           |                                                                            |
|           |                                                                            |
|           |                                                                            |
|           |                                                                            |
|           |                                                                            |
|           |                                                                            |
|           |                                                                            |
|           |                                                                            |
|           |                                                                            |
|           |                                                                            |

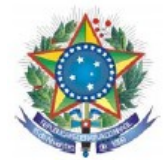

**9.6** - Siga os passos abaixo para efetuar os lançamento das aulas, em seguida clique em incluir para finalizar.

|                   | SERVIÇO PÚBLICO FEDERAI<br>MINISTÉRIO DA EDUCAÇÃO<br>SECRETARIA DE EDUCAÇÃO<br>INSTITUTO FEDERAL DE EDU<br>CAMPUS OURICURI | PROFISSIONAL E TECNOLÓGICA<br>(CAÇÃO, CIÊNCIA E TECNOLOGIA DO SERTÃO PERNAMBUCANO |   |
|-------------------|----------------------------------------------------------------------------------------------------|-----------------------------------------------------------------------------------|---|
| SAGE - Incl       | lusão de evento de aula                                                                                                    |                                                                                   | _ |
| refano/refsem:    | : 14/1                                                                                                    |                                                                                   |   |
| Identif. discipli | na ->> RefSeq                                                                                                    | CONTRUÇÃO DE SITES (1166) 3º ANO - 3 - INFORMÁTICA - MIN ->> 1 🔽 <                |   |
| data_aula: 30/0   | 07/2014 qtd_aula:1 t:                                                                                                    | itulo_aula:                                                                       |   |
| objetivos_aula    |                                                                                                    | 5                                                                                 | 1 |
| conteudos_au      | 2 3                                                                                                    | 6                                                                                 |   |
| sugestoes_aul     | á                                                                                                    | 7                                                                                 |   |
| lembretes_prov    | κ                                                                                                    | Informe os lembretes do próximo evento de aula                                    |   |
| obs_aula          |                                                                                                    | 9                                                                                 |   |
| Incluir C         | Cancelar                                                                                                    |                                                                                   |   |

- 1- Selecione a disciplina;
- 2- Insira a data em que a aula ocorreu;
- 3- Insira a quantidade de aulas que foram ministradas na referida data;
- 4- Insira o titulo da aula;
- 5- Insira os objetivos da aula;
- 6- Insira o conteúdo da aula;
- 7- Insira possíveis sugestões para aula;
- 8- Insira lembretes para a próxima aula;
- 9- Insira observações da aula.

Obs: Verifique se todas as aulas (evento aula) foram lançadas e impressas (resumo evento aula), pois estes estarão indisponíveis após o encerramento do período.

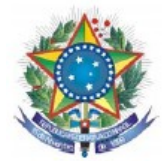

10 - Para iniciar a exibição do relatório de frequência dos alunos clique em Registro de frequência.

| rdelricard | lomaia escolha uma das oncões e Seja hema | indolll                         |                      |
|------------|-------------------------------------------|---------------------------------|----------------------|
| ipal       | Lançamentos                               | Relatórios                      | Ferramentas          |
| -          |                                           |                                 | Dados acesso usuário |
|            |                                           | Pagietro da fragüência          |                      |
|            |                                           | Mapa de notas                   |                      |
|            |                                           | Verso do Registro de Frequência |                      |
|            |                                           | Verso do Mapa de Notas          |                      |
|            | Professor complemento                     |                                 |                      |
|            | Avaliação aluno                           | Hist, escol, docente            |                      |
|            | Evento aula                               | Resumo evento aula              |                      |
|            |                                           |                                 |                      |
|            |                                           |                                 |                      |
|            |                                           |                                 |                      |
|            |                                           |                                 |                      |
|            |                                           |                                 |                      |
|            |                                           |                                 |                      |
|            |                                           |                                 |                      |
|            |                                           |                                 |                      |
|            |                                           |                                 |                      |
|            |                                           |                                 |                      |
|            |                                           |                                 |                      |
|            |                                           |                                 |                      |
|            |                                           |                                 |                      |
|            |                                           |                                 |                      |
|            |                                           |                                 |                      |
|            |                                           |                                 |                      |
|            |                                           |                                 |                      |
|            |                                           |                                 |                      |
|            |                                           |                                 |                      |
|            |                                           |                                 |                      |
|            |                                           |                                 |                      |
|            |                                           |                                 |                      |

10.1 - O sistema exibirá a página onde o usuário deverá selecionar o Curso e clicar em Avançar.

|   | SERVIÇO PÚBLICO FEDERAL<br>MINISTÉRIO DA EDUCAÇÃO<br>SECRETARIA DE EDUCAÇÃO PROFISSIONAL E TECNOLÓGICA<br>INSTITUTO FEDERAL DE EDUCAÇÃO, CIÊNCIA E TECNOLOGIA DO SERTÃO PERNAMBUCANO<br>CAMPUS PETROLINA |
|---|----------------------------------------------------------------------------------------------------|
|   | SAGE - Registra de frequência                                                                                                    |
|   | CUISA: ELEI RICETA DE MANOTENÇÃO ELEI ROBLETRONICA PLO(120)                                                                                                    |
| - | Avançar Redefinir                                                                                                    |
|   | Administration                                                                                                    |
|   |                                                                                                    |
|   |                                                                                                    |
|   |                                                                                                    |
|   |                                                                                                    |
|   |                                                                                                    |
|   |                                                                                                    |
|   |                                                                                                    |
|   |                                                                                                    |
|   |                                                                                                    |
|   |                                                                                                    |
|   |                                                                                                    |
|   |                                                                                                    |
|   |                                                                                                    |
|   |                                                                                                    |
|   |                                                                                                    |
|   |                                                                                                    |
|   |                                                                                                    |
|   |                                                                                                    |
|   |                                                                                                    |
|   |                                                                                                    |
|   |                                                                                                    |
|   |                                                                                                    |
|   |                                                                                                    |

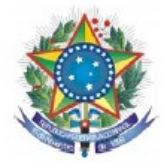

10.2 - Na página a seguir selecione a Disciplina, RefAno (ano de referência), RefSemestre (semestre de referência) e RefSeq\*(turno de referência), em seguida clique em concluir.

|           | SERVIÇO PÚBLICO FEDERAL<br>MINISTÊRIO DA EDUCAÇÃO<br>SECRETARIA DE EDUCAÇÃO PROFISSIONAL E TECNOLÓGICA<br>INSTITUTO FEDERAL DE EDUCAÇÃO, CIÊNCIA E TECNOLOGIA DO SERTÃO PERNAMBUCANO<br>CAMPUS PERIOLINA |                                             |
|-----------|----------------------------------------------------------------------------------------------------|---------------------------------------------|
| SAGE - Re | istro de freqüência                                                                                                    |                                             |
| Disciplin | PRINCÍPIOS DE AUTOMAÇÃO INDUSTRIAL (1322) - ELETROTÉCNICA-MIN(6) - Nível 4 4º ANO(73)                                                                                                    | C RefAno: 15 1 RefSemestre: 1 1 RefSeg: 1 1 |
| <br>-     |                                                                                                    |                                             |
| Conclui   | Bodofinir                                                                                                    |                                             |
| Conciu    | Redermin                                                                                                    |                                             |
| Administr | the                                                                                                    |                                             |
|           |                                                                                                    |                                             |
|           |                                                                                                    |                                             |
|           |                                                                                                    |                                             |
|           |                                                                                                    |                                             |
|           |                                                                                                    |                                             |
|           |                                                                                                    |                                             |
|           |                                                                                                    |                                             |

**10.3** - O sistema exibirá a página abaixo onde o usuário poderá efetuar a impressão do registro de frequência.

|          | INSTITUTO FEDERAL DE EDUCAÇÃ               | SSIONAL E TEC<br>O, CIÊNCIA E T | NOLÓGI<br>ECNOLO | CA<br>GIA | DO | SE | RTÃ | O PI | ERN | AME   | BUCA   | NO  | ,    |     |     |   |     |     |            |   |    |      |    |   |       |       |   |     |      |    |
|----------|--------------------------------------------|---------------------------------|------------------|-----------|----|----|-----|------|-----|-------|--------|-----|------|-----|-----|---|-----|-----|------------|---|----|------|----|---|-------|-------|---|-----|------|----|
| AGE - F  | CAMPUS PETROLINA<br>Legistro de freqüência |                                 |                  |           |    |    |     |      |     |       |        |     |      |     |     |   |     |     |            |   |    |      |    |   |       |       |   |     |      |    |
| rofesso  | r(es)                                      |                                 |                  |           |    |    |     |      |     | Ref   | Ano    |     |      |     |     |   | Ref | Sem |            |   |    |      |    |   | Ref S | Seq   |   |     |      |    |
|          |                                            |                                 |                  |           |    |    |     |      |     | 15    |        |     |      |     |     | Ì | 1   |     |            |   |    |      |    |   | 1     |       |   |     |      |    |
| iscplina |                                            |                                 |                  |           |    |    |     |      | C   | Curse | 9 - Ní | vel |      |     |     |   |     |     |            |   |    | Séri | e  |   |       | Nível |   | Cgh | lora |    |
| RINCÍI   | PIOS DE AUTOMAÇÃO INDUSTRIAL               |                                 |                  |           |    |    |     |      | E   | LET   | ROT    | ÉCI | NICA | - M | IIN |   |     |     | . <u> </u> |   |    | 4º A | NO |   |       | 4     |   | 120 | .00  | _  |
|          |                                            | Dia                             |                  |           |    |    |     |      |     |       |        |     |      |     |     |   |     |     |            |   |    |      |    |   |       |       |   |     |      |    |
| n.       | Nome do aluno                              | Mês                             |                  |           |    |    |     |      |     |       |        |     |      |     |     |   |     |     |            |   |    |      |    |   |       |       |   |     |      |    |
|          |                                            | Aulas                           |                  |           |    |    |     |      |     |       |        |     |      |     |     |   |     |     |            |   |    |      |    |   |       |       |   |     |      | 4  |
| 1        | ABNER COSTA E SILVA                        |                                 |                  |           |    |    |     |      |     |       |        |     |      |     |     |   |     |     |            |   |    |      |    |   |       |       |   |     |      |    |
| 2        | BRENDO RUTHERLES ALVES DE SOU              | JZA                             |                  |           |    |    |     |      |     |       |        |     |      |     |     |   |     |     |            |   |    |      |    |   |       |       |   |     |      | +  |
| 3        | BRUNA BEZERRA DE LIMA QUEIROZ              |                                 |                  |           |    |    |     |      | _   |       |        | _   |      | _   |     | _ |     | _   |            | _ | _  |      |    | _ |       | _     |   |     |      | +  |
| 4        | BRUNA VITORIA LOPES DE OLIVEIR             | A                               |                  |           |    |    |     |      |     |       |        |     |      |     |     |   |     |     |            |   | _  |      |    | _ |       |       |   |     |      | +  |
| 5        | DEIVIDE PABLO DIAS DA SILVA                |                                 |                  |           |    |    |     |      |     |       |        |     |      |     |     | _ |     |     |            |   |    |      |    | _ |       |       |   |     |      | -  |
| 0        | DOUGLAS RODRIGUES MAGALHAES                |                                 |                  |           |    | _  |     | _    | _   |       |        | _   |      | _   |     |   |     | _   |            | _ | _  |      |    | _ |       | _     | _ |     | _    | +  |
| /        | EDUARDO DE FARIAS COELHO                   |                                 |                  |           | _  | _  |     |      | _   |       |        |     |      | _   |     | _ |     | _   |            | _ | _  |      | _  | _ |       | _     |   |     |      | +- |
| 0        | ELÍVIA VIEIDA DE SÁ BADDETO                |                                 |                  |           |    |    |     |      |     |       |        |     |      |     |     | _ |     |     |            |   | _  |      |    | _ |       |       |   |     |      | ┢  |
| 10       | CUSTAVO SOUZA CUIMADAES                    |                                 |                  |           |    | _  |     | _    |     |       | _      |     |      |     |     | _ |     |     |            | _ | _  |      |    | _ |       | _     | _ |     |      | +  |
| 11       | IOAMERSON EMANOEL DA SILVA SO              | 1174                            |                  |           |    |    | -   | -    |     |       | _      |     |      |     |     |   | -   | _   |            | _ |    |      |    | _ |       | _     |   |     | _    | +  |
| 12       | IOÃO CELIO COELHO FERREIRA DOS             | SANTOS                          |                  |           | _  |    |     | -    |     |       | _      | -   |      |     |     | _ |     |     |            | _ |    |      | -  | - |       | _     | _ |     |      | +  |
| 13       | IOÃO PAULO RODRIGUES LEITE                 | 5 541105                        |                  |           |    |    |     | -    | _   |       |        | -   |      | _   |     | _ | -   |     |            | _ |    |      |    |   |       | _     |   |     |      | -  |
| 14       | LUAN DOUGLAS BARBOZA NERY DA               | CUNHA                           | _                |           |    | -  |     |      | -   | ÷     |        | -   | i-i  |     |     | _ | —   |     |            |   | -  | i—i  | -  | - | -r    |       | - |     | _    | ÷  |
| 15       | MARIA IOSÉ DA SILVA FEITOSA                |                                 |                  |           |    | -  | -   | -    | -   |       |        | -   |      | -   |     |   | —   |     |            |   |    |      |    |   |       |       |   | +-+ |      | +  |
| 16       | MARLINDO SANTOS ARAUIO                     |                                 |                  |           |    |    |     |      |     |       |        |     |      |     | 1-1 |   |     |     |            |   |    |      |    |   |       |       |   |     |      | t  |
| 17       | MYLLENE ALMEIDA SOUZA                      |                                 |                  |           |    |    |     |      |     |       |        |     |      |     |     | _ |     |     |            |   |    |      |    |   |       |       |   |     |      | T  |
| 18       | NATANIEL JOÃO DOS SANTOS                   |                                 |                  | H         |    | -  | 1   |      | -   | ††    |        | -   | †=†  | -   | i-i |   | -   |     |            | - | -i | i i  | -  | - | i i i |       |   | 1-1 |      | t  |
| 19       | PEDRO HENRIQUE RODRIGUES                   |                                 |                  | Π         |    |    |     |      |     | i i   |        |     |      |     |     |   | -t  |     | i          |   |    |      |    |   |       |       |   |     |      | T  |
| 20       | SANIDIO MARTINS SOARES                     |                                 |                  |           |    |    |     |      |     |       |        |     |      |     |     |   |     |     |            |   | -  |      |    |   |       |       |   | 1   |      | T  |

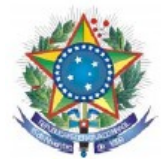

11 - Para iniciar a exibição do relatório de notas dos alunos clique em Mapa de Notas.

| the second second second second | vo                                    | la hann ada da III              |                      |
|---------------------------------|---------------------------------------|---------------------------------|----------------------|
| tarde!rica                      | Irdomaia, escolha uma das opções e Se | ja bem-vindo!!!<br>Relatórios   | Forramontas          |
| ncipai                          | Lançamentos                           | AGIRCO 105                      | Dados acesso usuário |
|                                 |                                       | Registro de freguência          |                      |
|                                 |                                       | Mapa de notas                   |                      |
|                                 |                                       | Verso do Registro de Frequência |                      |
|                                 |                                       | Verso do Mapa de Notas          |                      |
|                                 | Professor complemento                 |                                 |                      |
|                                 | Avaliação aluno                       | Hist. escol. docente            |                      |
|                                 | Evento aula                           | Resumo evento aula              |                      |
|                                 |                                       |                                 |                      |
|                                 |                                       |                                 |                      |
|                                 |                                       |                                 |                      |
|                                 |                                       |                                 |                      |
|                                 |                                       |                                 |                      |
|                                 |                                       |                                 |                      |
|                                 |                                       |                                 |                      |

**11.1** - O sistema exibirá a página abaixo onde o usuário deverá selecionar o **Curso** e clicar em **Avançar**.

| : |  |
|---|--|
| ÷ |  |
|   |  |
|   |  |
|   |  |
|   |  |
|   |  |
|   |  |
|   |  |
|   |  |
|   |  |
|   |  |
|   |  |
|   |  |
|   |  |
|   |  |
|   |  |
|   |  |
|   |  |
|   |  |
|   |  |
|   |  |
|   |  |
|   |  |
|   |  |

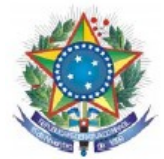

**11.2** - Na página a seguir selecione a **Disciplina**, **RefAno (ano de referência) e RefSemestre (semestre de referência)** e clique em avançar.

|           | INSTITUTO FEDERAL DE EDUCAÇÃO, CIÊNCI<br>CAMPUS PETROLINA | A E TECNOLOGIA DO SERTÃO PERNA   | MBUCANO    |                  |
|-----------|-----------------------------------------------------------|----------------------------------|------------|------------------|
| SAGE - I  | Japa de Notas                                             |                                  |            | \                |
| Curso - 1 | ível (Cod):                                               |                                  |            |                  |
| ELETRO    | TÉCNICA-MIN(6)                                            |                                  |            |                  |
| Discipli  | 14: PRINCÍPIOS DE AUTOMAÇÃO INDUSTRIAL (132)              | 22) - Série 4º ANO(73) - Nível 4 | RefAno: 15 | RefSemestre: 1 : |
|           |                                                           |                                  |            |                  |
| Avanca    | r Cancelar                                                |                                  |            |                  |
|           |                                                           |                                  |            |                  |
|           |                                                           |                                  |            |                  |
|           |                                                           |                                  |            |                  |
|           |                                                           |                                  |            |                  |
|           |                                                           |                                  |            |                  |
|           |                                                           |                                  |            |                  |
|           |                                                           |                                  |            |                  |
|           |                                                           |                                  |            |                  |
|           |                                                           |                                  |            |                  |
|           |                                                           |                                  |            |                  |
|           |                                                           |                                  |            |                  |
|           |                                                           |                                  |            |                  |
|           |                                                           |                                  |            |                  |
|           |                                                           |                                  |            |                  |
|           |                                                           |                                  |            |                  |
|           |                                                           |                                  |            |                  |
|           |                                                           |                                  |            |                  |
|           |                                                           |                                  |            |                  |
|           |                                                           |                                  |            |                  |
|           |                                                           |                                  |            |                  |
|           |                                                           |                                  |            |                  |
|           |                                                           |                                  |            |                  |
|           |                                                           |                                  |            |                  |
|           |                                                           |                                  |            |                  |
|           |                                                           |                                  |            |                  |
|           |                                                           |                                  |            |                  |

**11.3** - Com a disciplina selecionada anteriormente, escolha **RefSeq**<sup>1</sup>(**turno de referência**) e selecione uma das opções do menu **Exibe resultados**<sup>2</sup>, em seguida clique em concluir.

<sup>1</sup> Ver item 10.2

<sup>2</sup> todo o mapa(T) : exibe o mapa completo das notas e frequência; apenas situação das Unidades(U): exibe somente as notas e faltas das respectivas unidades; apenas situação Final(F): exibe somente as notas das médias (final e geral) e frequência.

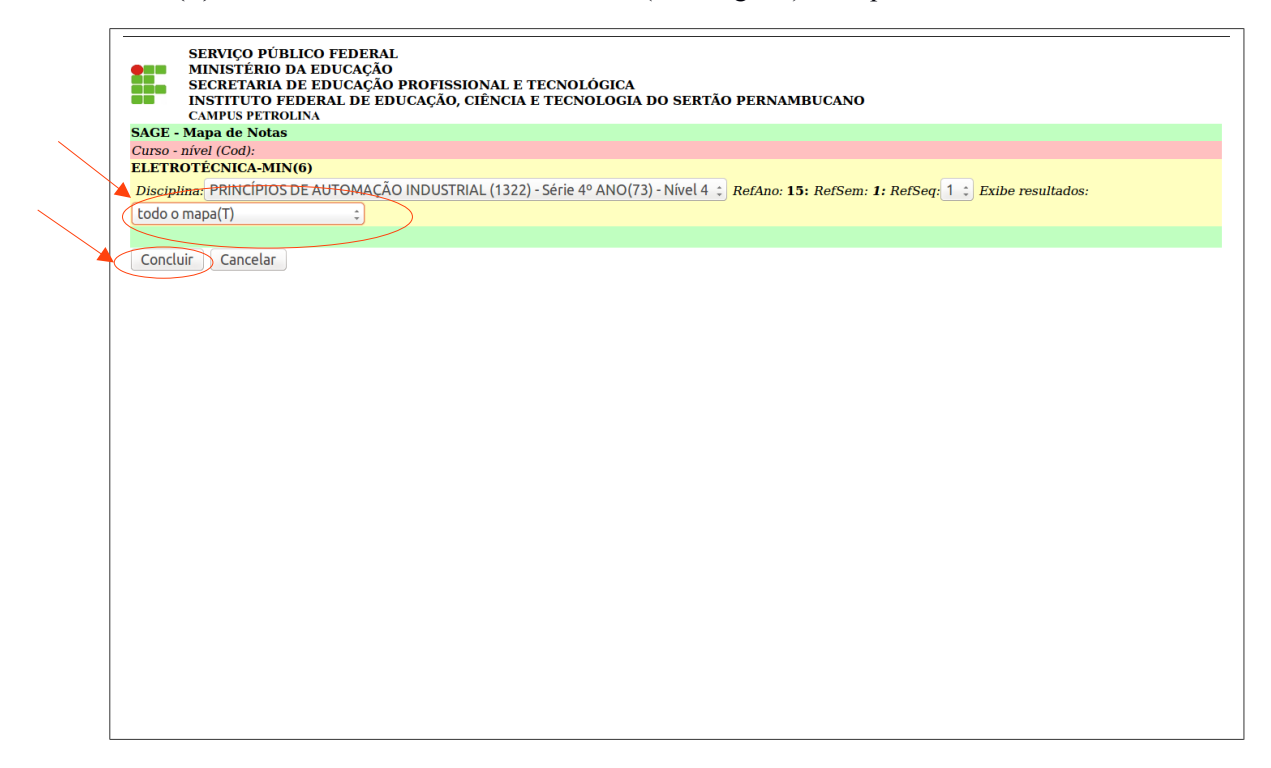

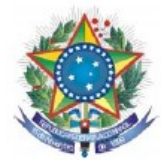

**11.4-** O sistema exibirá a página abaixo onde o usuário poderá efetuar a impressão do mapa de notas.

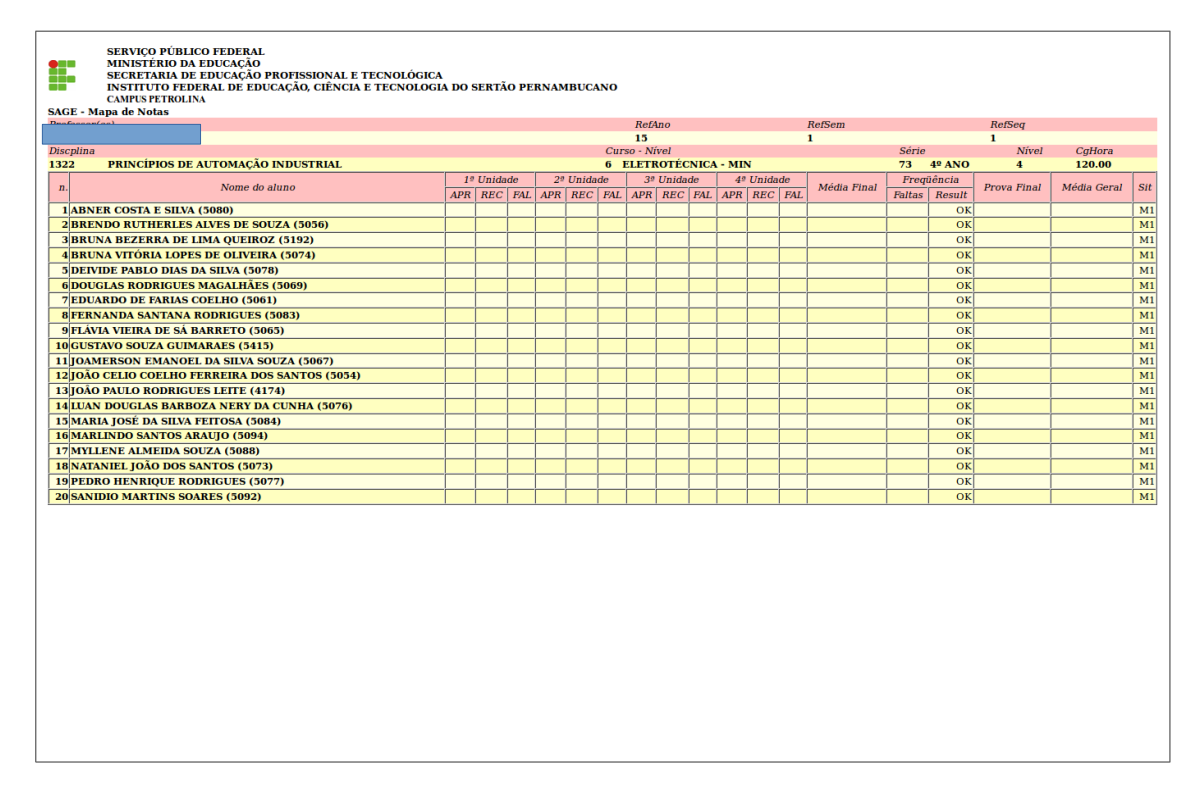

12 - Para iniciar a exibição do Verso do Registro de Frequência.

| SERV<br>MINI  | IÇO PUBLICO FEDERAL<br>STÉRIO DA EDUCACÃO |                                          |                      |
|---------------|-------------------------------------------|------------------------------------------|----------------------|
| SECR          | ETARIA DE EDUCAÇÃO PROFISSIONA            | L E TECNOLÓGICA                          |                      |
| INST          | ITUTO FEDERAL DE EDUCAÇÃO, CIÊN           | ICIA E TECNOLOGIA DO SERTÃO PERNAMBUCANO |                      |
| ministrativo  | US PETROLINA                              |                                          |                      |
| a tarde!rican | domaia, escolha uma das opcões e Seia h   | em-vindo!!!                              |                      |
| ncipal        | Lançamentos                               | Relatórios                               | Ferramentas          |
|               |                                           |                                          | Dados acesso usuário |
|               |                                           |                                          |                      |
|               |                                           | Registro de Irequencia<br>Mana de notas  |                      |
|               |                                           | Verso do Registro de Freguência          |                      |
|               |                                           | Verso do Mapa de Notas                   |                      |
|               | Professor complemento                     |                                          |                      |
|               | Anna Na a Tana a                          | Wet and descela                          |                      |
|               | Avallação aluno<br>Evento aula            | HISL ESCOL GOCENTE<br>Resumo evento aula |                      |
|               | Licito unu                                | Resulto evento unu                       |                      |
|               |                                           |                                          |                      |
|               |                                           |                                          |                      |
|               |                                           |                                          |                      |
|               |                                           |                                          |                      |
|               |                                           |                                          |                      |
|               |                                           |                                          |                      |
|               |                                           |                                          |                      |
|               |                                           |                                          |                      |
|               |                                           |                                          |                      |
|               |                                           |                                          |                      |
|               |                                           |                                          |                      |
|               |                                           |                                          |                      |
|               |                                           |                                          |                      |
|               |                                           |                                          |                      |
|               |                                           |                                          |                      |
|               |                                           |                                          |                      |
|               |                                           |                                          |                      |
|               |                                           |                                          |                      |
|               |                                           |                                          |                      |
|               |                                           |                                          |                      |
|               |                                           |                                          |                      |
|               |                                           |                                          |                      |
|               |                                           |                                          |                      |
|               |                                           |                                          |                      |
|               |                                           |                                          |                      |
|               |                                           |                                          |                      |
|               |                                           |                                          |                      |
|               |                                           |                                          |                      |

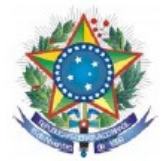

| Verso do | Regist   | ro de Fr | equencia- | -1.doc (so    | oment    | te-le      | eitu            | a) - Libre                | Office Wr               | iter     |             |                 |      |                  |                       |                  |       |             |              | hp  |      | 1µ    | Pt 📢)) | 15:59 | 9 ∰  |
|----------|----------|----------|-----------|---------------|----------|------------|-----------------|---------------------------|-------------------------|----------|-------------|-----------------|------|------------------|-----------------------|------------------|-------|-------------|--------------|-----|------|-------|--------|-------|------|
| 0        |          | • 🗎 •    | 2         |               | For a    |            |                 | ABC ABC                   | 1× E                    |          | • ]         | i الج           |      | ٠                | 6                     | d 🗆 - 🔏 🔕        | I III | 1           | ?            | -   | • [] | 1   0 | B. A.F |       |      |
|          |          |          |           |               | Г        |            |                 |                           |                         |          |             |                 |      |                  |                       |                  |       |             |              |     |      |       |        | ĥ     | Ξ.   |
|          |          |          |           |               |          | Dia        | Mês             | Res                       | umo da Aula             |          | N"<br>aulas | Professor       | D    | ia M             | lês                   | Resumo da Aula   |       | N"<br>aulas | Professor    |     |      |       |        |       | -    |
|          |          |          |           |               |          |            |                 |                           |                         |          | _           |                 | 1 E  |                  | +                     |                  |       | _           |              |     |      |       |        |       | 36   |
|          |          |          |           |               |          |            |                 |                           |                         |          |             |                 | ΙE   |                  |                       |                  |       |             |              |     |      |       |        |       | 64   |
|          |          |          |           |               |          | _          | _               |                           |                         |          |             |                 |      | +                | +                     |                  | _     | _           |              |     |      |       |        | =     |      |
|          |          |          |           |               |          |            | _               |                           |                         |          |             |                 | E    |                  | -                     |                  | _     |             |              |     |      |       |        |       |      |
| E I      |          |          |           |               |          |            |                 |                           |                         |          |             |                 | 1 E  | +                | +                     |                  | _     | _           |              |     |      |       |        |       |      |
|          |          |          |           |               |          |            |                 |                           |                         |          |             |                 | 1 E  |                  | +                     |                  |       | _           |              |     |      |       |        |       |      |
| I III    |          |          |           |               |          |            |                 |                           |                         |          |             |                 | ΙE   |                  |                       |                  |       |             |              |     |      |       |        |       |      |
|          |          |          |           |               |          |            | _               |                           |                         |          |             |                 |      | +                | +                     |                  | _     | _           |              |     |      |       |        |       |      |
| A        |          |          |           |               |          |            |                 |                           |                         |          | _           |                 | E    |                  | -                     |                  | _     | _           |              |     |      |       |        |       |      |
| <b>1</b> |          |          |           |               |          |            |                 |                           |                         |          |             |                 | 1 E  |                  | +                     |                  |       | _           |              |     |      |       |        |       |      |
|          |          |          |           |               |          |            |                 |                           |                         |          |             |                 | E    |                  |                       |                  |       |             |              |     |      |       |        |       |      |
|          |          |          |           |               |          | OBS<br>NES | .: NĂC<br>TE DI | ADMITIR AL<br>ÁRIO OU SEM | UNO EM SAL<br>O COMPROV | A DE AUI | A SEM       | O NOME<br>ÍCULA |      | ata de<br>isto C | tura:<br>entr<br>oord | rega:<br>enador: |       |             |              |     |      |       |        |       |      |
|          |          |          |           |               |          | EMI        | TIDO            | PELASCA.                  |                         |          |             |                 | R    | e ceb is         | ment                  | o Secretaria:    | Da    | ta:         |              |     |      |       |        |       |      |
|          |          |          |           |               | -        |            |                 |                           |                         |          |             |                 |      | -                |                       |                  |       |             |              |     |      |       |        | •     |      |
|          | *        | Localiza | r         |               | -        | -          |                 | 1 Localia                 | ar todos 🛛              | Dife     | renci       | ar maiúso       | ulas | de m             | ninu                  | úsculas 📿        |       |             |              |     |      |       |        | ۲     |      |
|          |          |          |           |               |          | 2          | 15              | lo.t                      |                         |          |             | . ++            |      |                  |                       |                  |       |             |              |     |      |       |        |       |      |
|          | - WS     |          |           | 1 AT 4        |          |            | -13-            | ų – U                     |                         |          |             | 193             |      |                  |                       | -                |       |             |              |     |      |       |        |       |      |
|          | Dision 1 | 12       | ،د 🗨 ۱    |               | 220 0    | racto      |                 | ) • 🐑                     | - Crtile                | adrão.   |             | 1 24            |      |                  |                       |                  | 1     |             | TabolatiAt   |     | m    |       |        |       | 659/ |
|          | rayina i | 12       | 1         | r ə patavras, | , 128 Ca | n acte     | 162             |                           | ESCILO                  | hani 90  |             |                 |      |                  |                       | =                |       |             | Tabela 1:A 1 | 000 | - 10 |       | 1      | - +   | 03/6 |
|          |          |          |           |               |          |            |                 |                           |                         |          |             |                 |      |                  |                       |                  |       |             |              |     |      |       |        |       |      |
|          |          |          |           |               |          |            |                 |                           |                         |          |             |                 |      |                  |                       |                  |       |             |              |     |      |       |        |       |      |

12.1- O sistema exibirá em DOC o Verso do Registro de Frequência.

13 - Para iniciar a exibição do Verso do Mapa de Notas.

| Lançamentos de proto o ogo bon mon<br>cicipal Lançamentos Protos o ogo bon mon<br>Dados acesso usuário<br>Registro de freqüência<br>Verso do Registro de Frequência<br>Verso do Mapa de Notas<br>Professor complemento<br>Avaliação aluno<br>Evento aula<br>Resumo evento aula | Lançamentos especto oglo bal rationos Relatórios Ferramentas<br>Dados acesso usuário<br>Mapa de notas<br>Verso do Registro de frequência<br>Verso do Mapa de Notas<br>Professor complemento<br>Avallação aluno<br>Evento aula<br>Resumo evento aula | Ipal     Lacamentos     Relatórios     Ferramentas       Dados acesso usuário     Maga de notas     Verso do Registro de Freqüência       Verso do Registro de Freqüência     Verso do Registro de Freqüência       Verso do Registro de Freqüência     Verso do Registro de Freqüência       Verso do Registro de Freqüência     Verso do Registro de Freqüência       Verso do Registro de Freqüência     Verso do Registro de Freqüência       Verso do Registro de Freqüência     Verso do Registro de Frequência       Verso do Registro de Indus     Verso do Registro de Frequência       Verso do Napa de Notas     Verso do Napa de Notas                                                                                                    | La cancamentos de pres o ogo don funcio.<br>Ipad<br>La cancamentos<br>Relatórios<br>Relatórios<br>Relatórios<br>Relatórios<br>Relatórios<br>Relatórios<br>Relatórios<br>Dados acesso usuárlo<br>Dados acesso usuárlo<br>Dados acesso usuárlo<br>Verso do Registro de Frequência<br>Verso do Mapa de Notas<br>Professor complemento<br>Avaliação aluno<br>Evento aula<br>Resumo evento aula<br>Resumo evento aula | a tardel <b>ricar</b> i | lomaia, escolha uma das opcões e Seia h | em-vindo!!!                     |                      |
|----------------------------------------------------------------------------------------------------|----------------------------------------------------------------------------------------------------|----------------------------------------------------------------------------------------------------|----------------------------------------------------------------------------------------------------|-------------------------|-----------------------------------------|---------------------------------|----------------------|
| Dados acesso usuário<br>Registro de freqüência<br>Verso do Registro de Freqüência<br>Verso do Registro de Freqüência<br>Verso do Mapa de Notas<br>Professor complemento<br>Avaliação aluno<br>Evento aula<br>Hist. escol. docente<br>Resumo evento aula                        | Dados acesso usuário<br>Maga de notas<br>Verso do Registro de Frequência<br>Verso do Mapa de Notas<br>Professor complemento<br>Avaliação aluno<br>Evento aula<br>Hist. escol. docente<br>Resumo evento aula                                         | Dados acesso usuário<br>Registro de freqüência<br>Verso do Registro de Freqüência<br>Verso do Mapa de Notas<br>Professor complemento<br>Avaliação aluno Evento aula<br>Evento aula                                                                                                    | Dados acesso usuário<br>Vagao de notas<br>Verso do Registro de Frequência<br>Verso do Mapa de Notas<br>Professor complemento<br>Avallação aluno<br>Evento aula<br>Hist. escol. docente<br>Resumo evento aula                                                                                                    | incipal                 | Lançamentos                             | Relatórios                      | Ferramentas          |
| Registro de frequência         Verso do Registro de Frequência         Verso do Mapa de Notas         Avaliação aluno         Evento aula                                                                                                    | Registro de freqüência         Mapa de notas         Verso do Registro de Freqüência         Verso do Mapa de Notas         Avaliação aluno         Evento aula                                                                                     | Registro de freqüência         Vapa de notas         Verso do Registro de Freqüência         Verso do Mapa de Notas         Avaliação aluno         Evento aula                                                                                                    | Registro de freqüència         Vaga de notas         Verso do Registro de Freqüència         Verso do Mapa de Notas         Avaliação aluno         Evento aula                                                                                                    |                         |                                         |                                 | Dados acesso usuário |
| Verso do Registro de Frequência<br>Verso do Mapa de Notas<br>Professor complemento<br>Avaliação aluno Hist. escol. docente<br>Evento aula Resumo evento aula                                                                                                    | Verso do Mapa de notas<br>Verso do Mapa de Notas<br>Professor complemento<br>Avaliação aluno Hist. escol. docente<br>Evento aula Resumo evento aula                                                                                                 | Verso do Magistro de Frequência<br>Verso do Magistro de Prequência<br>Verso do Magistro de Prequênci | Vapa de notas<br>Verso do Registro de Prequência<br>Verso do Mapa de Notas<br>Professor complemento<br>Avaliação aluno<br>Evento aula<br>Resumo evento aula                                                                                                    |                         |                                         | Registro de freqüência          |                      |
| Verso do Registro de Frequência<br>Verso do Mapa de Notas<br>Avaliação aluno Hist. escol. docente<br>Evento aula Resumo evento aula                                                                                                    | Verso do Registro de Frequência<br>Verso do Mapa de Notas<br>Avaliação aluno<br>Evento aula<br>Resumo evento aula                                                                                                    | Verso do Registro de Frequência<br>Verso do Mapa de Notas<br>Professor complemento<br>Avaliação aluno<br>Evento aula<br>Resumo evento aula                                                                                                    | Verso do Registro de Frequência<br>Verso do Mapa de Notas<br>Avaliação aluno<br>Evento aula Resumo evento aula                                                                                                    |                         |                                         | Mapa de notas                   |                      |
| Professor complemento<br>Avaliação aluno<br>Evento aula<br>Hist, escol, docente<br>Resumo evento aula                                                                                                    | Professor complemento<br>Avaliação aluno<br>Evento aula<br>Hist. escol. docente<br>Resumo evento aula                                                                                                    | Professor complemento<br>Avallação aluno<br>Evento aula                                                                                                    | Professor complemento<br>Avallação aluno<br>Evento aula                                                                                                    |                         |                                         | Verso do Registro de Frequência |                      |
| Avaliação aluno Hist. escol. docente<br>Evento aula Resumo evento aula                                                                                                    | Avallação aluno Hist. escol. docente<br>Evento aula Resumo evento aula                                                                                                    | Avallação aluno<br>Evento aula<br>Avallação aluno<br>Hist. escol. docente<br>Resumo evento aula                                                                                                    | Avaliação aluno<br>Evento aula<br>Resumo evento aula                                                                                                    |                         | Professor complemento                   | verso do Mapa de Notas          |                      |
| Avaliação aluno Hist, escol, docente<br>Evento aula Resumo evento aula                                                                                                    | Avallação aluno<br>Evento aula<br>Resumo evento aula                                                                                                    | Avallação aluno Hist, escol. docente<br>Evento aula Resumo evento aula                                                                                                    | Avallação aluno Hist. escol. docente<br>Evento aula                                                                                                    |                         | rioressor compremento                   |                                 |                      |
| Evento aula Resumo evento aula                                                                                                    | Evento aula Resumo evento aula                                                                                                    | Evento aula Resumo evento aula                                                                                                    | Evento aula Resumo evento aula                                                                                                    |                         | Avaliação aluno                         | Hist. escol. docente            |                      |
|                                                                                                    |                                                                                                    |                                                                                                    |                                                                                                    |                         | Evento aula                             | Resumo evento aula              |                      |
|                                                                                                    |                                                                                                    |                                                                                                    |                                                                                                    |                         |                                         |                                 |                      |
|                                                                                                    |                                                                                                    |                                                                                                    |                                                                                                    |                         |                                         |                                 |                      |
|                                                                                                    |                                                                                                    |                                                                                                    |                                                                                                    |                         |                                         |                                 |                      |
|                                                                                                    |                                                                                                    |                                                                                                    |                                                                                                    |                         |                                         |                                 |                      |
|                                                                                                    |                                                                                                    |                                                                                                    |                                                                                                    |                         |                                         |                                 |                      |
|                                                                                                    |                                                                                                    |                                                                                                    |                                                                                                    |                         |                                         |                                 |                      |
|                                                                                                    |                                                                                                    |                                                                                                    |                                                                                                    |                         |                                         |                                 |                      |
|                                                                                                    |                                                                                                    |                                                                                                    |                                                                                                    |                         |                                         |                                 |                      |
|                                                                                                    |                                                                                                    |                                                                                                    |                                                                                                    |                         |                                         |                                 |                      |
|                                                                                                    |                                                                                                    |                                                                                                    |                                                                                                    |                         |                                         |                                 |                      |
|                                                                                                    |                                                                                                    |                                                                                                    |                                                                                                    |                         |                                         |                                 |                      |
|                                                                                                    |                                                                                                    |                                                                                                    |                                                                                                    |                         |                                         |                                 |                      |
|                                                                                                    |                                                                                                    |                                                                                                    |                                                                                                    |                         |                                         |                                 |                      |
|                                                                                                    |                                                                                                    |                                                                                                    |                                                                                                    |                         |                                         |                                 |                      |
|                                                                                                    |                                                                                                    |                                                                                                    |                                                                                                    |                         |                                         |                                 |                      |
|                                                                                                    |                                                                                                    |                                                                                                    |                                                                                                    |                         |                                         |                                 |                      |
|                                                                                                    |                                                                                                    |                                                                                                    |                                                                                                    |                         |                                         |                                 |                      |
|                                                                                                    |                                                                                                    |                                                                                                    |                                                                                                    |                         |                                         |                                 |                      |
|                                                                                                    |                                                                                                    |                                                                                                    |                                                                                                    |                         |                                         |                                 |                      |
|                                                                                                    |                                                                                                    |                                                                                                    |                                                                                                    |                         |                                         |                                 |                      |
|                                                                                                    |                                                                                                    |                                                                                                    |                                                                                                    |                         |                                         |                                 |                      |
|                                                                                                    |                                                                                                    |                                                                                                    |                                                                                                    |                         |                                         |                                 |                      |
|                                                                                                    |                                                                                                    |                                                                                                    |                                                                                                    |                         |                                         |                                 |                      |
|                                                                                                    |                                                                                                    |                                                                                                    |                                                                                                    |                         |                                         |                                 |                      |
|                                                                                                    |                                                                                                    |                                                                                                    |                                                                                                    |                         |                                         |                                 |                      |
|                                                                                                    |                                                                                                    |                                                                                                    |                                                                                                    |                         |                                         |                                 |                      |

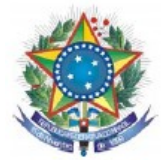

| Verso do | o Mapa de Notas.doc | (somente-leitura) - Libr    | eOffice Writer                                                                                                    |                                                                                                    |                        | 🥼 🖶 📭 🗤 🕅 16:02 🔱 |
|----------|---------------------|-----------------------------|----------------------------------------------------------------------------------------------------|----------------------------------------------------------------------------------------------------|------------------------|-------------------|
| Q        | • 🔒 • 🔛 • 🕅         | 2 📝 🔝 😩 😫                   | ABC ABC X III                                                                                                    | · ) * · * · [] =                                                                                                    | - 🧟 🛸 1 📀              | - 🎞 • 🗌 💷 🕼 🔜 🖾   |
|          |                     |                             |                                                                                                    |                                                                                                    |                        | Ę.                |
|          |                     | Nº<br>Outem                 | ASSI<br>PRIMEIRA UNIDADE                                                                                                   | NATURA DO ALUNO<br>SEGUNDA UNIDADE                                                                                                    |                        | dia               |
|          |                     | 01                          |                                                                                                    |                                                                                                    |                        | 101               |
|          |                     | 03                          |                                                                                                    |                                                                                                    | 1° e 2° UNIDADE        |                   |
|          |                     | 05                          |                                                                                                    |                                                                                                    | DATA: / /              |                   |
|          |                     | 07                          |                                                                                                    |                                                                                                    | ASS. DO PROFESSOR:     | 154               |
|          |                     | 09                          |                                                                                                    |                                                                                                    |                        |                   |
|          |                     | 11                          |                                                                                                    |                                                                                                    |                        |                   |
|          |                     | 13                          |                                                                                                    |                                                                                                    | PROVA FINAL            |                   |
| E        |                     | 15                          |                                                                                                    |                                                                                                    | DATA: / /              |                   |
|          |                     | 17                          |                                                                                                    |                                                                                                    | ASS DO PROFESSOR:      |                   |
|          |                     | 19                          |                                                                                                    |                                                                                                    | A33. DO FROFESSOR.     |                   |
|          |                     | 21                          |                                                                                                    |                                                                                                    |                        | -                 |
|          |                     | 23                          |                                                                                                    |                                                                                                    | ASS. REGISTRO ESCOLAR: |                   |
|          |                     | 25                          |                                                                                                    |                                                                                                    |                        |                   |
|          |                     | 27                          |                                                                                                    |                                                                                                    | ASS. COORDENADOR:      |                   |
|          |                     | 29                          |                                                                                                    |                                                                                                    |                        |                   |
|          |                     | 31                          |                                                                                                    |                                                                                                    |                        |                   |
|          |                     | 33                          |                                                                                                    |                                                                                                    |                        |                   |
|          |                     | 35                          |                                                                                                    |                                                                                                    |                        |                   |
|          |                     | 37<br>Мара                  | de nota: devolvido na S.R.E., a cada unidade curricular, comb                                                              | orine data do calendario Escolar.                                                                                                    |                        |                   |
|          |                     | Pren<br>Rusar               | himento de mapas de nota: devem ser devolvidos na S.R.E. a<br>18 nos mapas de nota devem ser corrigido com corretivo e rub | cada unidade escolar, conforme Calendirio Escolar, com pelo menos 505<br>sricada peloprofensor, mais de três rasuras, solicitar novo formulário. | No de a                |                   |
|          |                     |                             |                                                                                                    |                                                                                                    |                        |                   |
|          |                     |                             |                                                                                                    |                                                                                                    |                        |                   |
|          | Localizar           | •                           | 🖌 🛉 Localizar todos 🗆 Dif                                                                                                  | erenciar maiúsculas de minúscula                                                                                                    | s 😪                    |                   |
|          | 🔉 🔁 🖉 🖉             | 🗟 📰 🗞   🚰 i                 | ¥  • ± -   <b>B</b> -                                                                                                    | э 🗆                                                                                                    |                        |                   |
|          |                     | Si Al 🗩 🔲 -                 | $\bullet \cdot \leftrightarrow \cdot \blacksquare \cdot \blacksquare \cdot$                                                | * -   \$\$   [] 📓   []                                                                                                    |                        |                   |
|          | Página 1 / 1        | 131 palavras, 803 caractere | s Estilo padrão                                                                                                    |                                                                                                    |                        | □ □□ □□+○+ 65%    |
|          |                     |                             |                                                                                                    |                                                                                                    |                        |                   |
|          |                     |                             |                                                                                                    |                                                                                                    |                        |                   |
|          |                     |                             |                                                                                                    |                                                                                                    |                        |                   |

13.1 - O sistema exibirá em DOC o Verso do Mapa de Notas.

14 - Para iniciar a exibição do relatório das disciplinas ministradas pelo professor(a) clique em Hist. escol. docente.

| SERVI                    |                                      |                                          |                      |
|--------------------------|--------------------------------------|------------------------------------------|----------------------|
|                          | ÇO PÚBLICO FEDERAL                   |                                          |                      |
| MINIS                    | TÉRIO DA EDUCAÇÃO                    |                                          |                      |
| SECRE                    | TARIA DE EDUCAÇÃO PROFISSION         | AL E TECNOLÓGICA                         |                      |
| INSTI?                   | FUTO FEDERAL DE EDUCAÇÃO, CIÊ        | NCIA E TECNOLOGIA DO SERTÃO PERNAMBUCANO |                      |
| CAMPU                    | S PETROLINA                          |                                          |                      |
| dministrativo            |                                      |                                          |                      |
| loa tarde! <b>ricard</b> | omaia, escolha uma das opções e Seja | bem-vindo!!!                             |                      |
| Principal                |                                      |                                          |                      |
|                          |                                      |                                          | Dados acesso usuário |
|                          |                                      |                                          |                      |
|                          |                                      | Registro de freqüência                   |                      |
|                          |                                      | Mapa de notas                            |                      |
|                          |                                      | Verso do Registro de Frequência          |                      |
|                          |                                      | Verso do Mapa de Notas                   |                      |
|                          | Professor complemento                |                                          |                      |
|                          |                                      |                                          |                      |
|                          | Avaliação aluno                      | Hist. escol. docente                     |                      |
|                          | Evento aula                          | Resumo evento aula                       |                      |
|                          |                                      |                                          |                      |
|                          |                                      |                                          |                      |
|                          |                                      |                                          |                      |
|                          |                                      |                                          |                      |
|                          |                                      |                                          |                      |
|                          |                                      |                                          |                      |
|                          |                                      |                                          |                      |
|                          |                                      |                                          |                      |
|                          |                                      |                                          |                      |
|                          |                                      |                                          |                      |
|                          |                                      |                                          |                      |
|                          |                                      |                                          |                      |
|                          |                                      |                                          |                      |
|                          |                                      |                                          |                      |
|                          |                                      |                                          |                      |
|                          |                                      |                                          |                      |
|                          |                                      |                                          |                      |
|                          |                                      |                                          |                      |
|                          |                                      |                                          |                      |
|                          |                                      |                                          |                      |
|                          |                                      |                                          |                      |
|                          |                                      |                                          |                      |
|                          |                                      |                                          |                      |
|                          |                                      |                                          |                      |
|                          |                                      |                                          |                      |
|                          |                                      |                                          |                      |

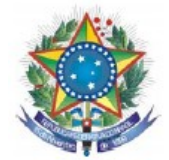

**14.1-** O sistema exibirá a página abaixo onde o usuário deverá selecionar o **professor(a)** e clicar em **Avançar**.

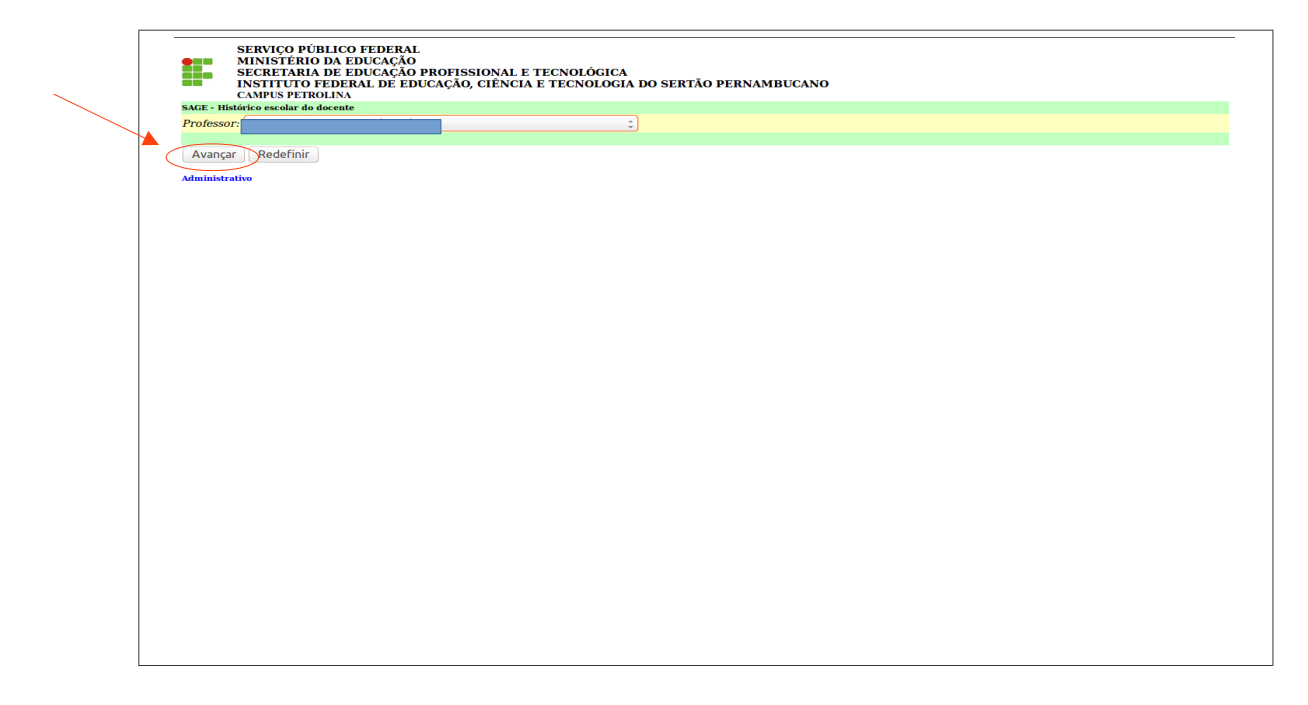

**14.2** - Selecione Exibe: Período (define o período de referência), RefAno (ano de referência) e RefSemestre (semestre de referência) e clique em concluir.

|   | SERVIÇO PÚBLICO FEDERAL<br>MINISTĒRIO DA EDUCAÇÃO<br>SECRETARIA DE EDUCAÇÃO PRO<br>INSTITUTO FEDERAL DE EDUCA<br>CAMPUS PEIROLINA | FISSIONAL E TECNOLÓGICA<br>ÇÃO, CIÊNCIA E TECNOLOGIA DO SI | ERTÃO PERNAMBUCANO                    |  |
|---|----------------------------------------------------------------------------------------------------|------------------------------------------------------------|---------------------------------------|--|
|   | SAGE - Histórico disciplinas do professor                                                                                         |                                                            |                                       |  |
|   | Professor                                                                                                    | SIAPE                                                      | Categoria - Classe - Nível - Situacao |  |
|   |                                                                                                    | 1578264                                                    | DOCENTE - D - 2 - A                   |  |
|   | Exibe: Período: Completo(C) + RetAno: 15 + RetS                                                                                   | emestre: 1 *                                               |                                       |  |
|   |                                                                                                    |                                                            |                                       |  |
| 1 |                                                                                                    |                                                            |                                       |  |
|   | Concluir Redefinir                                                                                                    |                                                            |                                       |  |
|   | Administrativo                                                                                                    |                                                            |                                       |  |
|   |                                                                                                    |                                                            |                                       |  |
|   |                                                                                                    |                                                            |                                       |  |
|   |                                                                                                    |                                                            |                                       |  |
|   |                                                                                                    |                                                            |                                       |  |
|   |                                                                                                    |                                                            |                                       |  |
|   |                                                                                                    |                                                            |                                       |  |
|   |                                                                                                    |                                                            |                                       |  |
|   |                                                                                                    |                                                            |                                       |  |
|   |                                                                                                    |                                                            |                                       |  |
|   |                                                                                                    |                                                            |                                       |  |
|   |                                                                                                    |                                                            |                                       |  |
|   |                                                                                                    |                                                            |                                       |  |
|   |                                                                                                    |                                                            |                                       |  |
|   |                                                                                                    |                                                            |                                       |  |
|   |                                                                                                    |                                                            |                                       |  |
|   |                                                                                                    |                                                            |                                       |  |
|   |                                                                                                    |                                                            |                                       |  |
|   |                                                                                                    |                                                            |                                       |  |
|   |                                                                                                    |                                                            |                                       |  |
|   |                                                                                                    |                                                            |                                       |  |
|   |                                                                                                    |                                                            |                                       |  |
|   |                                                                                                    |                                                            |                                       |  |
|   |                                                                                                    |                                                            |                                       |  |
|   |                                                                                                    |                                                            |                                       |  |
|   |                                                                                                    |                                                            |                                       |  |
|   |                                                                                                    |                                                            |                                       |  |
|   |                                                                                                    |                                                            |                                       |  |
|   |                                                                                                    |                                                            |                                       |  |
|   |                                                                                                    |                                                            |                                       |  |
|   |                                                                                                    |                                                            |                                       |  |
| l |                                                                                                    |                                                            |                                       |  |

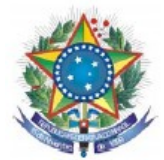

**14.3** - O sistema exibirá a página abaixo onde o usuário poderá efetuar a impressão do histórico escolar docente.

| S                                                                          | ERVIÇO PÚBLICO FEDERAL                                         |                                     |                 |     |    |
|----------------------------------------------------------------------------|----------------------------------------------------------------|-------------------------------------|-----------------|-----|----|
| Μ                                                                          | AINISTÉRIO DA EDUCAÇÃO                                         |                                     |                 |     |    |
| SECRE TARIA DE                                                             | EDUCAÇÃO PROFISSIONAL E TECNOLO                                | GICA                                |                 |     |    |
| INSTITUTO FEDERAL DE EDUCA                                                 | CAU, CIENCIA E LECNOLOGIA DO SERT.                             | AO FERNAMBUCANO                     |                 |     |    |
|                                                                            | CNPJ: 10.830.301/0003-68                                       |                                     |                 |     |    |
|                                                                            | Atestado                                                       |                                     |                 |     |    |
|                                                                            |                                                                |                                     |                 |     |    |
| Para os devidos fins atesta-se que Professor(a), CPF Nº                    | ministrou neste INSTITUTO                                      | FEDERAL DE EDUCAÇÃO, CIÊNCIA E TECI | VOLOGIA DO SERT | ĂO  |    |
| ERNAMBUCANO CAMPUS PETROLINA os Componentes Curriculares a seguir relacion | ados:                                                          |                                     |                 |     |    |
| Componentes curriculares                                                   |                                                                | Curso - nível - série               | Cg Horária      | Ano | Se |
| UNDAMENTOS DE INSTRUMENTO ELETRÔNICA - EL                                  | LICENCIATURA EM FÍSICA - SUP -                                 | SEM. VII                            | 40.00           | 15  | 1  |
| PRINCÍPIOS DE AUTOMAÇÃO INDUSTRIAL                                         | ELETROTÉCNICA - MIN - 4º ANO                                   |                                     | 120.00          | 15  | 1  |
| PRINCIPIOS DE AUTOMAÇÃO INDUSTRIAL                                         | ELETROTECNICA - SUB - MODULO                                   | ) IV                                | 80.00           | 15  | 1  |
| UNDAMENTOS DE ELETROTECNICA                                                | ELETROTECNICA - SUB - MODULO                                   | ) []                                | 80.00           | 15  | 1  |
| Componentes curriculares                                                   |                                                                | Carra Horária                       |                 |     |    |
| 4                                                                          |                                                                | 320                                 |                 |     |    |
|                                                                            |                                                                |                                     |                 |     |    |
|                                                                            | Petrolina. 1 de Junho de 2015                                  |                                     |                 |     |    |
|                                                                            | retoring, r te sumb te 2015                                    |                                     |                 |     |    |
| Para ser oficial, este documen                                             | nto precisa constar as assinaturas e carimbo da Instituição qu | w o expediu.                        |                 |     |    |
|                                                                            |                                                                |                                     |                 |     |    |
|                                                                            |                                                                |                                     |                 |     |    |
|                                                                            |                                                                |                                     |                 |     |    |
|                                                                            |                                                                |                                     |                 |     |    |
|                                                                            |                                                                |                                     |                 |     |    |
|                                                                            |                                                                |                                     |                 |     |    |
|                                                                            |                                                                |                                     |                 |     |    |
|                                                                            |                                                                |                                     |                 |     |    |
|                                                                            |                                                                |                                     |                 |     |    |
|                                                                            |                                                                |                                     |                 |     |    |
|                                                                            |                                                                |                                     |                 |     |    |
|                                                                            |                                                                |                                     |                 |     |    |
|                                                                            |                                                                |                                     |                 |     |    |
|                                                                            |                                                                |                                     |                 |     |    |
|                                                                            |                                                                |                                     |                 |     |    |
|                                                                            |                                                                |                                     |                 |     |    |

15 - Para iniciar a exibição do relatório do evento aula cadastrado pelo professor(a) clique em Resumo evento aula.

| a tarde! <b>rica</b> | o<br>rdomaia, escolha uma das opções e Seja l | bem-vindo!!!                                                                                         |                                     |
|----------------------|-----------------------------------------------|----------------------------------------------------------------------------------------------------|-------------------------------------|
| ıcipal               | Lançamentos                                   | Relatorios                                                                                           | Ferramentas<br>Dados acesso usuário |
|                      | Professor complemento                         | Registro de freqüência<br>Mapa de notas<br>Verso do Registro de Frequência<br>Verso do Mapa de Notas |                                     |
|                      | Avaliação aluno<br>Evento aula                | Hist, escol. docente<br>Resumo evento aula                                                           |                                     |
|                      |                                               |                                                                                                    |                                     |
|                      |                                               |                                                                                                    |                                     |
|                      |                                               |                                                                                                    |                                     |
|                      |                                               |                                                                                                    |                                     |
|                      |                                               |                                                                                                    |                                     |
|                      |                                               |                                                                                                    |                                     |
|                      |                                               |                                                                                                    |                                     |

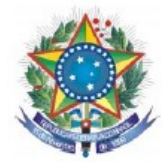

# 15.1 - Na pagina abaixo selecione o Curso e clique em Avançar.

| SERVIÇO PÚBLICO FEDERAL<br>MINISTERIO DA EDUCAÇÃO<br>SECRETARIA DE EDUCAÇÃO POPISSIONAL E TECNOLÓGICA<br>INSTITUTO FEDERAL DE EDUCAÇÃO, CIÊNCIA E TECNOLÓGIA DO SERTÃO PERNAMBUCANO<br>CAMPIS PETIGUINA |
|----------------------------------------------------------------------------------------------------|
| <br>KACT zgladot & rotan de vala<br>Darse, ELETROTÉCNICA-MIN(6)<br>Avongar Reglefinir                                                                                                    |
| Administrative                                                                                                    |
|                                                                                                    |
|                                                                                                    |
|                                                                                                    |
|                                                                                                    |
|                                                                                                    |
|                                                                                                    |
|                                                                                                    |
|                                                                                                    |
|                                                                                                    |

15.2 - Na página a seguir selecione a Disciplina, RefAno (ano de referência) e RefSemestre (semestre de referência) e clique em avançar.

|    |                               | SERVICO PUBLICO FEDERAL                                                                                                    |
|----|-------------------------------|----------------------------------------------------------------------------------------------------|
|    |                               | MINISTÉRIO DA EDUCAÇÃO                                                                                                    |
|    |                               | SECRETARIA DE EDUCAÇÃO PROFISSIONAL E TECNOLOGICA<br>INSTITUTO PEDERAL DE EDUCAÇÃO CIÊNCIA E TECNOLOGIA DO SERTÃO PERNAMBUCANO |
|    |                               | CAMPUS PETROLINA                                                                                                    |
|    | SAGE - Rela                   | torio de eventos de aulas                                                                                                    |
|    | ELETROTÉ                      | ISOUA<br>NICAMIN(6)                                                                                                    |
|    | Disciplina:                   | ANÁLISE DE CIRCUITO EM C.A.(1313) - Série 2º ANO(71) - Nível 2                                                                 |
|    |                               |                                                                                                    |
|    | Avançar                       | Cancelar                                                                                                    |
|    |                               |                                                                                                    |
| 1. | $\smallsetminus$ $\checkmark$ |                                                                                                    |
|    | $\sim$                        |                                                                                                    |
|    |                               |                                                                                                    |
|    |                               |                                                                                                    |
|    |                               |                                                                                                    |
|    |                               |                                                                                                    |
|    |                               |                                                                                                    |
|    |                               |                                                                                                    |
|    |                               |                                                                                                    |
|    |                               |                                                                                                    |
|    |                               |                                                                                                    |
|    |                               |                                                                                                    |
|    |                               |                                                                                                    |
|    |                               |                                                                                                    |
|    |                               |                                                                                                    |
|    |                               |                                                                                                    |
|    |                               |                                                                                                    |
|    |                               |                                                                                                    |
|    |                               |                                                                                                    |
|    |                               |                                                                                                    |
|    |                               |                                                                                                    |
|    |                               |                                                                                                    |
|    |                               |                                                                                                    |
|    |                               |                                                                                                    |
|    |                               |                                                                                                    |
|    |                               |                                                                                                    |
|    |                               |                                                                                                    |
|    |                               |                                                                                                    |
|    |                               |                                                                                                    |
|    |                               |                                                                                                    |
|    |                               |                                                                                                    |
|    |                               |                                                                                                    |
|    |                               |                                                                                                    |
|    |                               |                                                                                                    |
|    |                               |                                                                                                    |

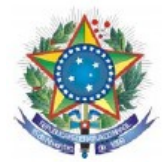

**15.3** - Selecione **RefSeq** para informar o **TURNO\*** da disciplina selecionada anteriormente e clique em avançar.

\*EX: 1- Matutino, 2- Vespertino e 3- Noturno.

Obs: Os campos **Data inicial e Data final** tem a função de pesquisar aulas cadastradas dentro do período especificado para, se necessário, efetuar alterações.

|   | SERVIÇO PÚBLICO FEDERAL<br>MINISTERIO DA EDUCAÇÃO<br>SECRETARIA DE EDUCAÇÃO PORTISSIONAL E TECNOLÓGICA<br>INSTITUTO FEDERAL DE EDUCAÇÃO, CIÊNCIA E TECNOLÓGICA<br>DI MENTEMENTE DE EDUCAÇÃO, CIÊNCIA E TECNOLÓGICA<br>DE MENTEMENTE DE EDUCAÇÃO, CIÊNCIA E TECNOLÓGICA |
|---|----------------------------------------------------------------------------------------------------|
|   | SAGE - Relativis de cuentos de aulas                                                                                                    |
|   | Curso - nivel (Cod):                                                                                                    |
|   | ELETROTÉCNICA-MIN(6)                                                                                                    |
| _ | Disciplina: ANÂLISE DE CIRCUITO EM C.A.(1313) - Série 2º ANO(71) - Nível 2 🛊 RefAno: 15: RefSem: 1: RefSeq: 1 🛊 Data finicial: Data final:                                                                                                    |
|   |                                                                                                    |
| - | Avancar Cancelar                                                                                                    |
|   |                                                                                                    |
|   |                                                                                                    |
|   |                                                                                                    |
|   |                                                                                                    |
|   |                                                                                                    |
|   |                                                                                                    |
|   |                                                                                                    |
|   |                                                                                                    |
|   |                                                                                                    |
|   |                                                                                                    |
|   |                                                                                                    |
|   |                                                                                                    |
|   |                                                                                                    |
|   |                                                                                                    |
|   |                                                                                                    |
|   |                                                                                                    |
|   |                                                                                                    |
|   |                                                                                                    |
|   |                                                                                                    |
|   |                                                                                                    |
|   |                                                                                                    |
|   |                                                                                                    |
|   |                                                                                                    |
|   |                                                                                                    |
|   |                                                                                                    |
|   |                                                                                                    |
|   |                                                                                                    |
|   |                                                                                                    |
|   |                                                                                                    |
|   |                                                                                                    |
|   |                                                                                                    |
|   |                                                                                                    |
|   |                                                                                                    |
|   |                                                                                                    |
|   |                                                                                                    |

**15.4** - O sistema exibirá a página abaixo onde o usuário poderá efetuar a impressão do resumo evento aula.

| ina                           |                   | Curso - Nível                         | Série - Nível      | CgHora   | Ano Sem | Se |
|-------------------------------|-------------------|---------------------------------------|--------------------|----------|---------|----|
| ISE DE CIRCUITO EM C.A.(1313) | 4.4.              | ELETROTECNICA-MIN(6)                  | 2º ANO(71) - 2     | 80.00    | 15 1    | 1  |
| Ora                           | aata              | al de aulas                           |                    | nº aulas |         |    |
|                               | Data e assinatura | a do Professor/_/ Data e assinatura ( | do Coordenador_/_/ |          |         |    |
|                               |                   |                                       |                    |          |         |    |
|                               |                   |                                       |                    |          |         |    |
|                               |                   |                                       |                    |          |         |    |
|                               |                   |                                       |                    |          |         |    |
|                               |                   |                                       |                    |          |         |    |
|                               |                   |                                       |                    |          |         |    |

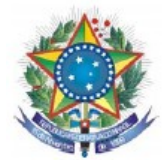

16 - Para acessar os dados do usuário clique em Dados acesso usuário.

| a house lot                       | v                                                       | ene edu de III                                            |                      |
|-----------------------------------|---------------------------------------------------------|-----------------------------------------------------------|----------------------|
| oa tarde! <b>rica</b><br>rincipal | rdomaia, escolha uma das opções e Seja b<br>Lancamentos | em-vindo!!!<br>Relatórios                                 | Ferramentas          |
| · ·                               |                                                         |                                                           | Dados acesso usuário |
|                                   |                                                         | Registro de freqüência                                    |                      |
|                                   |                                                         | Mapa de notas                                             |                      |
|                                   |                                                         | verso do Registro de Frequencia<br>Verso do Mapa de Notas |                      |
|                                   | Professor complemento                                   | • • • • • • • • • • • • • • • • • • • •                   |                      |
|                                   | Avaliação aluno                                         | Hist. escol. docente                                      |                      |
|                                   | Evento aula                                             | Resumo evento aula                                        |                      |
|                                   |                                                         |                                                           |                      |
|                                   |                                                         |                                                           |                      |
|                                   |                                                         |                                                           |                      |
|                                   |                                                         |                                                           |                      |
|                                   |                                                         |                                                           |                      |
|                                   |                                                         |                                                           |                      |
|                                   |                                                         |                                                           |                      |
|                                   |                                                         |                                                           |                      |
|                                   |                                                         |                                                           |                      |
|                                   |                                                         |                                                           |                      |
|                                   |                                                         |                                                           |                      |
|                                   |                                                         |                                                           |                      |
|                                   |                                                         |                                                           |                      |
|                                   |                                                         |                                                           |                      |
|                                   |                                                         |                                                           |                      |
|                                   |                                                         |                                                           |                      |
|                                   |                                                         |                                                           |                      |
|                                   |                                                         |                                                           |                      |

**16.1** - O sistema exibirá a página abaixo onde o usuário poderá consultar e/ou modificar seus dados de acesso.

|                                                   | SERVIÇO PÚBLICO FEDERAL<br>MINISTÉRIO DA EDUCAÇÃO<br>SECRETARIA DE EDUCAÇÃO PROFISSIONAL E TECNOLÓGICA<br>INSTITUTO FEDERAL DE EDUCAÇÃO, CIÊNCIA E TECNOLOGIA DO SERTÃO PERNAMBUCANO<br>CAMPUS PEROLINA |
|---------------------------------------------------|----------------------------------------------------------------------------------------------------|
| SAGE - a                                          | alteração dados do usuário                                                                                                    |
| Login:<br>Nome:<br>E-mail:<br>Senha:<br>Lembrete: | ricardomaia<br>RICARDO MAIA COSTA<br>fricardo maia/Biffsetaco-pe.edu.br<br>3430095c577593aad3c30c7t<br>9654ea45df72c438db54330cx6a5f54a                                                                 |
| Alterar                                           | Limpa                                                                                                    |
|                                                   |                                                                                                    |
|                                                   |                                                                                                    |

*Manual elaborado por: Luciano Rodrigues de Deus* 

**Participação:** Vital Nascimento Rocha Filho Vânia Phydias Dalmás